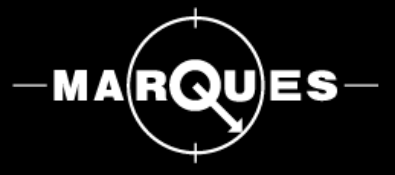

Manual de Utilização

Software

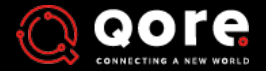

WEIGHING A NEW WORLD

QORE, 06/2020, Versão Free

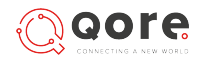

### 3. <u>INTRODUÇÃO</u>

Requisitos do sistema Instalação Atualizações de software

#### **11. AMBIENTE DE TRABALHO**

Iconografia Botões Barra Lateral Barra Superior

#### 17. <u>BASE DE DADOS</u>

Ligação à base de dados

#### 19. <u>LOGIN</u>

Ecrã de login

#### 21. ECRA INICIAL

Organigrama de Empresa Listagem de lojas

#### 24. EMPRESAS

Ecrã das Empresas Adicionar, Editar e Eliminar

#### 28. <u>LOJAS</u>

Ecrã da Loja Adicionar, Editar e Eliminar

### 32. <u>SECÇÕES</u>

Ecrã das Secções Adicionar, Editar e Eliminar

#### 36. <u>FAMÍLIAS</u>

Ecrã das Famílias Adicionar, Editar e Eliminar Enviar Famílias Receber Famílias

#### 42. ARTIGOS

Ecrã dos Artigos Adicionar, Editar e Eliminar Enviar Artigos Receber Artigos

#### 48. <u>TAXAS</u>

Ecrã das Taxas Adicionar, Editar e Eliminar Enviar Taxas Receber Taxas

#### 54. UNIDADES

Ecrã das Unidades Adicionar, Editar e Eliminar Enviar Unidades Receber Unidades 60. <u>SERVIDORES</u>

Adicionar, Editar e Eliminar

63. IMPORTAR

#### 65. <u>VISUALIZAR</u>

#### 67. <u>CONFIGURAÇÕES</u>

Perfis Utilizadores Backup & Restore

# INTRODUÇÃO

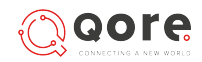

# INTRODUÇÃO

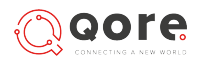

Requisitos de Sistema

O computador que irá servir de suporte ao Software *QORE* deverá possuir a seguinte configuração:

- Sistema operativo **Windows** (igual ou superior ao 7);

#### Instalação

Pode descarregar no link abaixo um zip que contém o ficheiro "setup QORE.exe".

Ao **executar esse ficheiro** será apresentado um **assistente de instalação** do programa *QORE.* 

É aconselhável aceitar as configurações apresentadas por defeito. O programa deverá **sempre ser executado** como "**administrador**".

No final do processo de instalação, é criada uma opção de **desinstalação** do Software *QORE*. Pode usa-la acedendo ao *Menu Iniciar; Pasta de Instalação do QORE; Programas e funcionalidades do Windows.* 

Download setup QORE.exe

## Instalação

#### 1. Selecionar Idioma

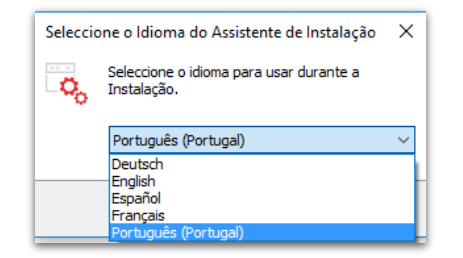

A primeira etapa da instalação do software *QORE*, é a **seleção do idioma**. O idioma que aparece por defeito é o que se encontra na máquina onde o *QORE* está a ser executado.

Nesta janela, **selecione o idioma que pretende usar** durante a instalação.

Clique em "**OK**" para prosseguir.

#### 2. Termos e Condições

| RE versão (FREE) - Instalação                                                                 | -                                                                                                    |                                                                                                    | ×                                                                                                    |
|-----------------------------------------------------------------------------------------------|----------------------------------------------------------------------------------------------------|----------------------------------------------------------------------------------------------------|----------------------------------------------------------------------------------------------------|
| trato de licença<br>importante que leia as seguintes informações antes de con                 | tinuar.                                                                                                    | [                                                                                                    | <b>↓</b>                                                                                                    |
| eia atentamente o seguinte contrato de licença. Deve aceit<br>ntes de continuar a instalação. | ar os termos do                                                                                                    | contrato                                                                                                    |                                                                                                    |
| Qore Terms an<br>Conditions of L                                                              | nd<br>Jse                                                                                                    | ^                                                                                                    |                                                                                                    |
| Effective as of November 1st, 2019                                                            |                                                                                                    |                                                                                                    |                                                                                                    |
| 1. Introduction                                                                               |                                                                                                    | ~                                                                                                    |                                                                                                    |
| Aceito o contrato                                                                             |                                                                                                    |                                                                                                    |                                                                                                    |
| Não aceito o contrato                                                                         |                                                                                                    |                                                                                                    |                                                                                                    |
|                                                                                               | Seguinte >                                                                                                    | Cano                                                                                                    | elar                                                                                                    |
|                                                                                               | RE versão (FREE) - Instalação<br>trato de clença<br>importante que leia as seguintes informações antes de con<br>leia atentamente o seguinte contrato de loença. Deve acete<br>totes de contruma a instalação.<br>Effective as of November 1 <sup>st</sup> , 2019<br>1. Introduction<br>Nota o contrato<br>Não aceto o contrato | RE versão (FREE) - Instalação —<br>tato de cenca<br>importante que leia as seguintes informações antes de continuar.<br>ea atencamente a seguinte contrato de leonça. Deve acetar os termos do<br><b>Concolicions ante</b><br>Concolicions ante<br>Concolicions ante<br>El curto a contrato<br>Notes os contrato<br>Notes os contrato | RE versão (FREE) - Instalação — U<br>trato de lecneço<br>importante que lea as seguintes informações antes de continuar.<br>E a atentamente o seguinte contrato de lecneça. Deve a aceltar os termos do contrato<br>tes de continuar instalação.<br>Effective as of November 1 <sup>st</sup> , 2019<br>1. Introduction<br>Deato o contrato<br>Não aceito o contrato<br>Seguinte S Concel |

De seguida, **leia com atenção todos os Termos e Condições** para o uso do software *QORE*.

Selecione "Aceito o contrato" e faça "seguinte".

#### Nota:

Este processo carece de aceitação por parte do utilizador. Caso o mesmo **não aceite**, o instalador é finalizado e o software QORE **não será instalado**.

#### 3. Localização do Destino

| 💊 QORE versão (FREE) - Instalação                                              | -            |              | ×    |
|--------------------------------------------------------------------------------|--------------|--------------|------|
| Seleccione a localização de destino                                            |              |              | 1.   |
| Onde deverá ser instalado o QORE?                                              |              |              |      |
| O QORE será instalado na seguinte pasta.                                       |              |              |      |
| Para continuar, clique em Seguinte. Se desejar seleccionar uma<br>em Procurar. | pasta difere | ente, cliqui | 2    |
| C:\Program Files (x86)\QORE (FREE)                                             | Pr           | ocurar       |      |
|                                                                                |              |              |      |
|                                                                                |              |              |      |
|                                                                                |              |              |      |
| É necessário pelo menos 93,0 MB de espaço livre em disco.                      |              |              |      |
|                                                                                |              |              |      |
| < Anterior                                                                     | ieguinte >   | Cano         | elar |

Depois, **selecione a localização** onde será instalado o *QORE*. Clique em **"procurar**" e **selecione** a pasta pretendida.

Faça "Seguinte" para continuar.

Nota:

Neste passo, é apresentada uma indicação do espaço livre necessário em disco ao processo de instalação.

oore

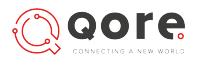

## Instalação

#### 4. Selecionar pasta do menu

| eleccione a nasta do Menu I                    | niciar           |                 |            |          |        |
|------------------------------------------------|------------------|-----------------|------------|----------|--------|
| Onde deverão ser colocados o                   | s ícones de atal | ho do program   | a?         |          | I      |
| Os ícones de atalho d<br>Iniciar.              | o programa ser   | ão criados na s | eguinte pa | sta do I | Menu   |
| Para continuar, clique em Segu<br>em Procurar. | inte. Se deseja  | r seleccionar u | ma pasta d | ferente  | , diqu |
| QORE (FREE)                                    |                  |                 |            | Procu    | ırar   |
|                                                |                  |                 |            |          |        |
|                                                |                  |                 |            |          |        |
|                                                |                  |                 |            |          |        |
|                                                | o Menu Iniciar   |                 |            |          |        |
| Não criar nenhuma pasta no                     |                  |                 |            |          |        |

De seguida, **selecione a localização onde serão colocados os ícones de atalho** do *QORE*. Clique em **"procurar**" e selecione a pasta (Opcional).

Faça "Seguinte" para continuar.

#### 5. Tarefas adicionais

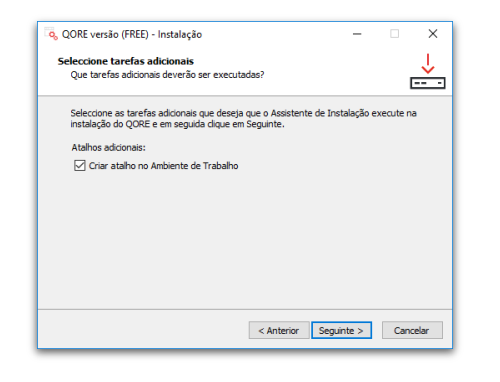

Nesta janela, poderá selecionar a opção para **criar** um **atalho** no **Ambiente de Trabalho** (Opcional).

Caso o pretenda, selecione a opção e clique em **"Seguinte**" para continuar.

#### 6. Instalar

| 👵 QORE versão (FREE) - Instalação                                                                                | -       |          | ×        |
|----------------------------------------------------------------------------------------------------|---------|----------|----------|
| Pronto para Instalar<br>O Assistente de Instalação está pronto para instalar o QORE no seu<br>computador.        |         | [        | <b>↓</b> |
| Clique em Instalar para continuar a instalação, ou clique em Anterior se<br>ou alterar alguma das configurações. | e desej | ar rever |          |
| Localização de destino:<br>C:\TESTES INTERNOS\Instalar aqui\QORE (FREE)                                          |         | ^        |          |
| Pasta do Menu Iniciar:<br>QORE (FREE)                                                                            |         |          |          |
| Tarefas adicionais:<br>Atalhos adicionais:<br>Criar atalho no Ambiente de Trabalho                               |         |          |          |
| ٢                                                                                                    |         | >        |          |
| < Anterior Instale                                                                                               | r       | Cano     | elar     |

Nesta etapa, poderá **verificar todas as configurações** que efetuou até aqui para a instalação.

Se **pretender alterar** alguma configuração, clique em "**anterior**" e modifique o que considerar necessário.

Se tudo estiver conforme pretendido, clique em "Instalar" para proceder à instalação do *QORE*.

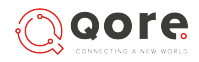

## Instalação

#### 7. Extrair ficheiros

| S CORE VEISAO (FREE) - INSCARÇÃO                                                               |    | ~        |
|------------------------------------------------------------------------------------------------|----|----------|
| A instalar<br>Aguarde enquanto o Assistente de Instalação instala o QORE no seu<br>computador. |    | <u> </u> |
|                                                                                                |    |          |
|                                                                                                |    |          |
|                                                                                                |    |          |
|                                                                                                |    |          |
|                                                                                                |    |          |
|                                                                                                |    |          |
|                                                                                                |    |          |
|                                                                                                | _  |          |
|                                                                                                | C~ | celar    |

Depois de clicar em "**Instalar**", aguarde enquanto o **assistente de instalação instala o** *QORE* no seu computador.

Poderá "**Cancelar**" a operação, se assim o desejar.

#### 8. Instalar Framework

| Aguardo opquanto o      | Accistante de Testalação instala o OOF    | Enclosu         |        | Ŷ   |
|-------------------------|-------------------------------------------|-----------------|--------|-----|
| computador.             | Assistente de Instalação Instala o QOP    | ac no seu       |        |     |
|                         |                                           |                 |        | _   |
| Extracting files        |                                           |                 |        | ×   |
|                         |                                           |                 |        |     |
| D 1 - D 10 COM0.        | Ic 57aa 5fca 1e 7a 7c \v64.Windows 10 0.K | R4073120-y64 (  | -ah    |     |
| Preparing: C: (Jatt 78) |                                           | D 1070120 X0 1. |        | - 1 |
| Preparing: C: (Jaff788  |                                           |                 | Cancel | ו   |
| Preparing: C: (Jatt 78) |                                           |                 | Cancel |     |
| Preparing: C: (Jatt /8  |                                           |                 | Cancel |     |
| Preparing: C: (Jatt /8  |                                           |                 | Cancel | וב  |

Depois de extrair os ficheiros e caso a *Framework* pretendida não esteja instalada o software irá proceder à sua instalação.

#### 9. Instalar o SQL

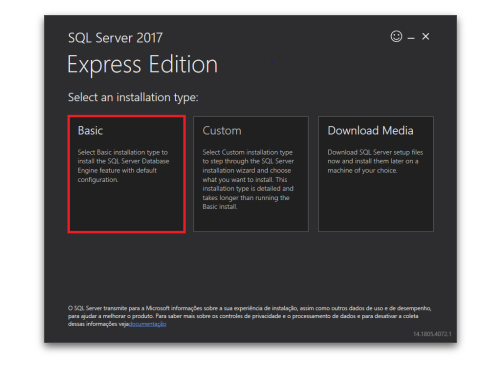

De seguida, **deverá instalar o SQL server**, versão **Basic**, conforme indica a imagem.

No final da instalação, feche a janela.

Nota:

Se estiver a realizar uma **instalação em Servidor**, deverá ignorar este passo, bastando para isso clicar no **"X**" para fechar a janela.

# INTRODUÇÃO

## Instalação

#### 10. Verificação de idioma

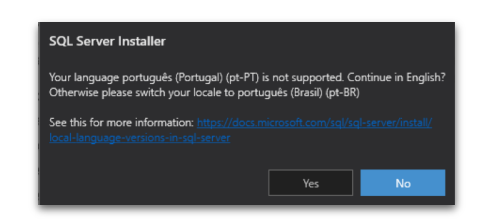

Se o idioma do *SQL Server* for diferente do que se encontra na máquina onde está ser instalado o **QORE**, será apresentada a indicação seguinte.

Clique "**Sim**" para continuar.

#### 11. Termos de licença

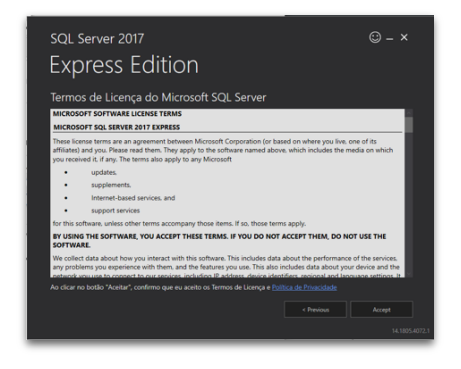

De seguida, **leia com atenção todos os Termos e Condições** para o uso do *SQL Server*.

Selecione a opção "Aceito".

#### Nota:

Este processo carece de aceitação por parte do utilizador. Caso o mesmo **não aceite**, o instalador é finalizado e o SQL Server **não será instalado**.

#### 12. Localização de instalação

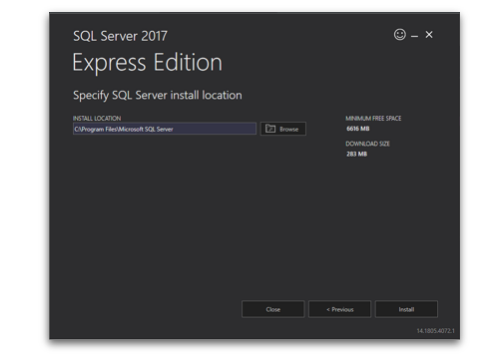

Depois, **selecione a localização onde será instalado** o *SQL*. Clique em "**procurar**" e **selecione a pasta** pretendida.

Faça "Instalar" para continuar.

qore

# INTRODUÇÃO

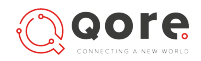

## Instalação

#### 13. Instalação concluída

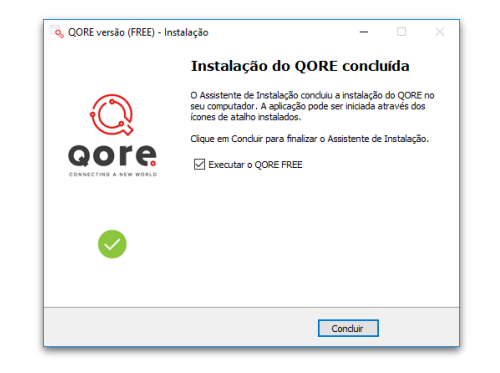

Por fim, a **instalação será concluída.** Pode selecionar a checkbox e **"executar o QORE**" de imediato.

Clique em "**Concluir**" para finalizar o processo de instalação.

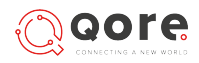

#### Atualizações de software

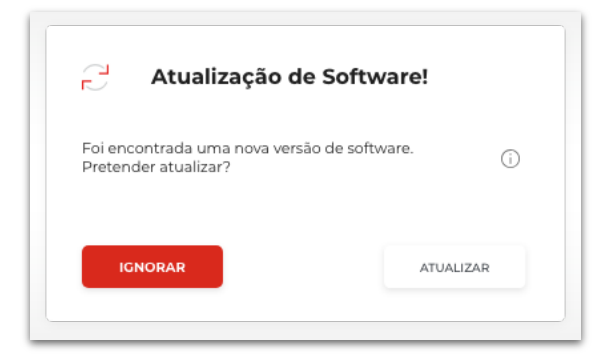

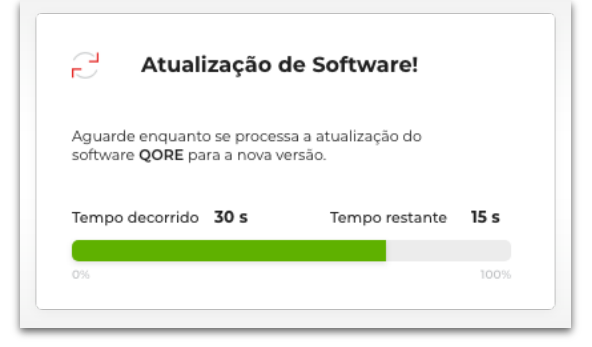

Sempre que houver uma **atualização disponível para o** *QORE*, no arranque do software **vai receber uma notificação**, informando que foi encontrada uma **nova versão**.

O utilizador pode imediatamente **atualizar o seu QORE** ou ignorar a mensagem e proceder à atualização mais tarde.

Se decidir atualizar no momento, deve clicar no botão "Atualizar".

O sistema começará a atualização. Poderá acompanhar o progresso no ecrã.

O software é **multi-idioma**.

Apresenta em pop-up as alterações realizadas ao software (multi-idioma) quando clicar no botão (i).

Depois de **instalada a nova versão**, o *QORE* abre automaticamente.

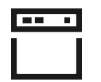

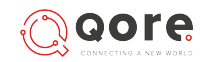

PT | Versão Free

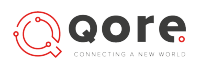

## Iconografia

O QORE apresenta várias funcionalidades que pode pôr em funcionamento através dos icons. Verifique a função de cada um deles na seguinte lista:

| Home          | O Utilizador               | Aceder à lista de unidades |
|---------------|----------------------------|----------------------------|
| Abrir menu    | - Documento                | Aceder à lista de famílias |
| K Fechar Menu | Aceder à lista de empresas | Ativar vista em lista      |
| Receber dados | 匚 Loja<br>凹」               | Ativar vista em grelha     |
| Enviar dados  | 〇〇〇<br>山十 Criar nova Loja  | <b>〈</b> — Voltar          |
| Logout        | Secção                     | Q Efetuar pesquisa         |
| Balança       | Criar nova Secção          | Eliminar                   |
| рс            | Aceder à lista de taxas    | Eliminar todos             |

PT | Versão Free

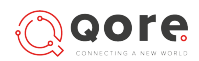

## Iconografia

O QORE apresenta várias funcionalidades que pode pôr em funcionamento através dos icons. Verifique a função de cada um deles na seguinte lista:

| Adicionar Documento | Visualização |
|---------------------|--------------|
| Gravar dados        | E Importar   |
| Editar dados        |              |
| Apagar dados        |              |
| PC Servidor         |              |
| Balança Servidor    |              |
| Balança ou PC       |              |
| Servidores          |              |

PT | Versão Free

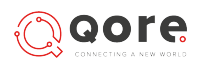

## Botões

O QORE apresenta várias funcionalidades que pode pôr em funcionamento através dos botões. Verifique a função de cada um deles na seguinte lista:

|                | Ir para Homepage    |                  | Concluir                |
|----------------|---------------------|------------------|-------------------------|
| Adicionar Loja | Adicionar nova Loja |                  | Receber Dados           |
| Q Pesquisar    | Efetuar Pesquisa    |                  | Enviar Dados            |
| GRAVAR         | Gravar              | Ε, ΝΟΥΟ          | Criar Novo              |
| × CANCELAR     | Cancelar            | -> PRÓXIMO PASSO | Próximo Passo           |
| ELIMINAR       | Eliminar            |                  | Abrir menu das empresas |
| < VOLTAR       | Voltar              |                  |                         |

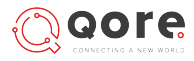

### **Barra** lateral

Opções

|                                            |                                                  | $\bigcirc$ > | $\bigcirc$ > | $\bigcirc$ > |
|--------------------------------------------|--------------------------------------------------|--------------|--------------|--------------|
| O Utilizador<br>ADMIN                      | O Utilizador<br>ADMIN                            | 0            | 2            | ٩            |
| Artigos                                    | Artigos                                          | ŧ≡           | ≣            | ŧ≡           |
| Famílias                                   | E Famílias                                       |              |              | 🗐 Famílias   |
| 🛆 Unidades                                 | 🛆 Unidades                                       |              | â            | Â            |
| 😼 Taxas                                    | 🔀 Taxas                                          | <b>%</b>     | <b>%</b>     | <b>%</b>     |
| Visualização                               | [₽] Visualização                                 |              |              | F            |
| E Importar                                 | E Importar                                       | Ð            | E.           | Ð            |
| <b>P</b><br>Sair (12:00:00<br>15 Fev. 2019 | <b>ج</b><br>sair <u>12:00:00</u><br>15 Fev. 2019 | Q<br>Sair    | ې<br>sair    | Q<br>Sair    |
| 1.                                         | 2.                                               | 3.           | 4.           | 5.           |

O **menu principal do** *QORE* encontra-se no lado esquerdo do ecrã e estará sempre acessível a partir de qualquer menu que o utilizador selecione.

Apresenta as seguintes opções: Artigos, Famílias, Unidades, Taxas, Visualização e Importar.

Conforme a sua interação com o menu, este pode tomar diversas formas:

- 1. Menu aberto aspeto do menu quando clica no botão >
- 2. Menu aberto selecionado aspeto do menu quando se clica numa das opções com o menu aberto;
- **3. Menu fechado** aspeto do menu quando ainda não se efetuou qualquer tipo de ação sobre o mesmo;
- **4. Menu fechado selecionado** aspeto do menu quando se clica numa das opções com o menu fechado;
- 5. Menu fechado, com mouse over aspeto do menu quando se passa o rato sobre uma das opções do menu.

Neste menu, é também possível **ver a informação do utilizador** que está com sessão aberta e qual o tipo de perfil.

Poderá também **fazer logout** clicando no botão do canto inferior esquerdo.

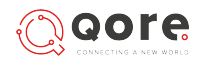

# **Barra Superior**

#### Opções

|  |  | Empresa<br>Demo | <ul> <li>Na barra superior do <i>QORE</i>, tem acesso a várias funcionalidades úteis para as operações correntes a realizar no software. Estas funcionalidades estão presentes em todos os menus.</li> <li>Os botões existentes na barra superior permitem-lhe, por exemplo: <ul> <li>Abrir o menu, clicando no botão ;</li> <li>Aceder à lista de empresas </li> <li>EMPRESAS ;</li> </ul> </li> <li>Visualizar a empresa na qual está a trabalhar.</li> <li>Aceder às configurações, através do botão </li> <li>;</li> <li>Ir para a página inicial, o organigrama com lista da(s) loja(s), através do botão </li> </ul> |
|--|--|-----------------|----------------------------------------------------------------------------------------------------|
|--|--|-----------------|----------------------------------------------------------------------------------------------------|

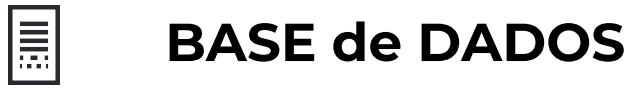

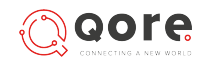

## Ligação à base de dados

Introduzir IP

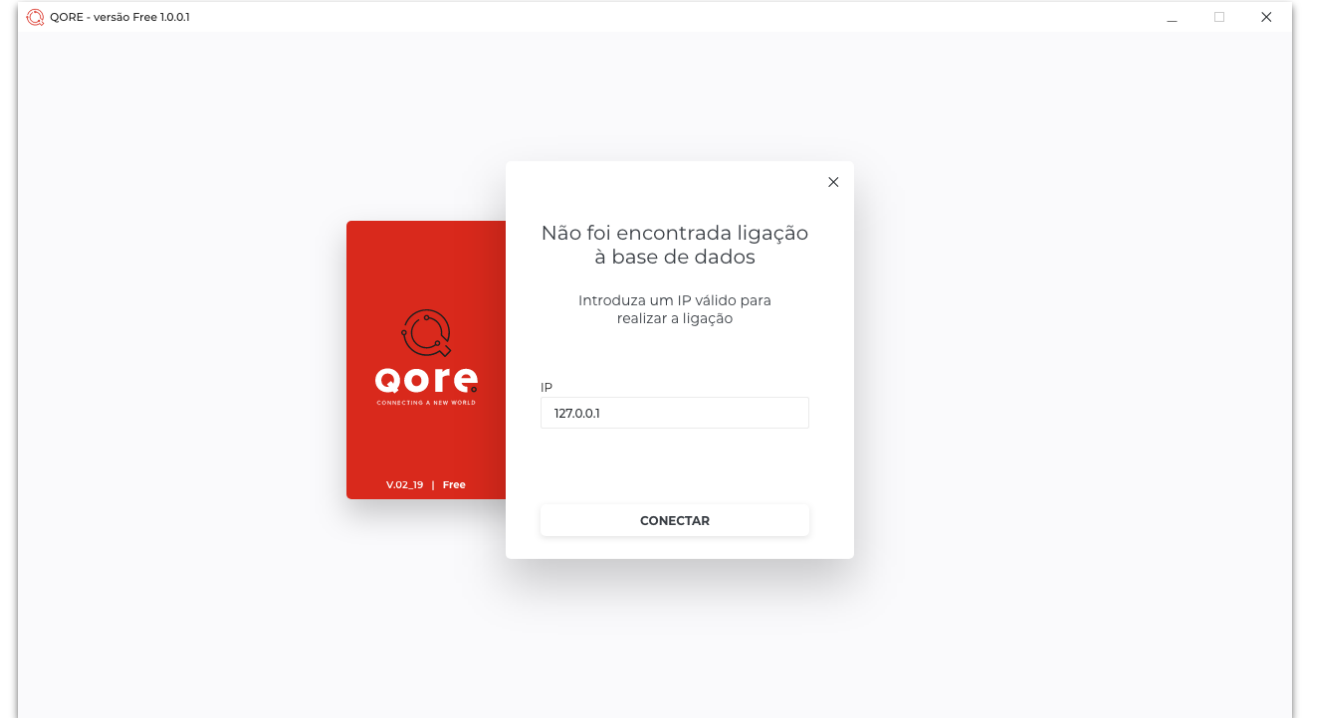

Caso **não seja encontrada a ligação** à base de dados, é apresentada a seguinte imagem.

Deverá introduzir um **IP válido** para realizar a ligação e de seguida fazer "**conectar**".

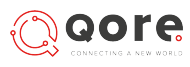

# -> LOGIN

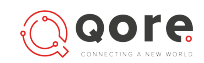

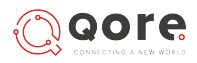

## Ecrã de login

#### Efetuar login

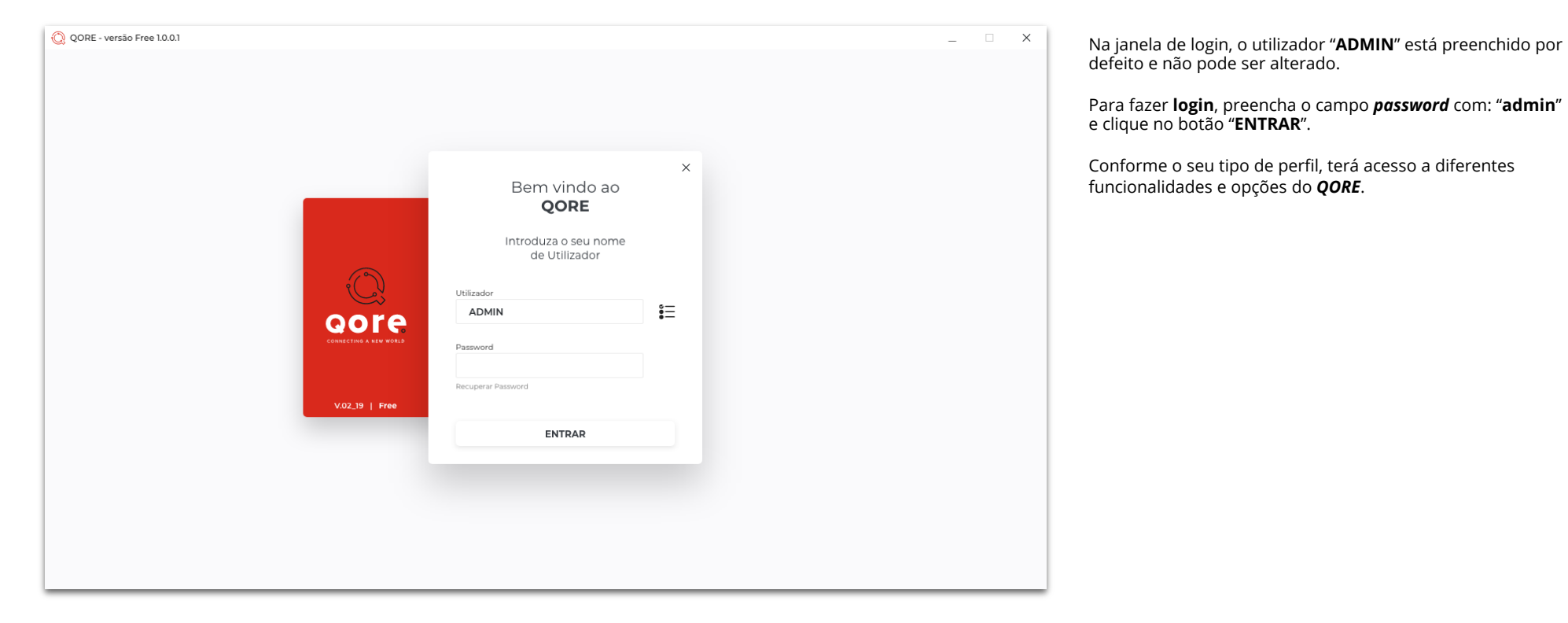

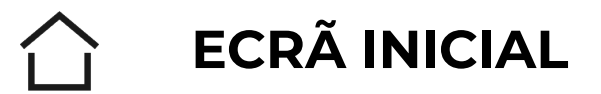

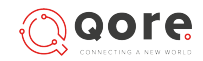

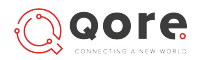

# Organigrama da Empresa

Listagem de loja(s)

| Q         | >                                                 | -MARQUES-                                                                              | Empresa Empresas 🛱 | Quando <b>entrar</b> no <i>QORE</i> pela <b>primeira vez</b> , o <b>ecrã inicial</b><br>terá o aspeto que pode ver na imagem.                                                                  |
|-----------|---------------------------------------------------|----------------------------------------------------------------------------------------|--------------------|----------------------------------------------------------------------------------------------------|
| 0         | Home > Marques<br>ORGANIGRAMA DA EMPRESA<br>Lojas |                                                                                        | 🔒 Adicionar Loja   | Para começar a trabalhar, <b>deverá, em primeiro lugar,</b><br>configurar a(s) sua(s) <b>empresa</b> (s) e loia(s)                                                                             |
| E         |                                                   | Não foram encontrados registos. Deverá criar a sua Loja e os respetivos Departamentos. |                    |                                                                                                    |
| Ē         |                                                   |                                                                                        |                    | Na instalação do <b>QORE</b> é criada uma <b>Empresa "Demo"</b> por<br>defeito. Deve clicar em "Empresas" para alterar o nome e os<br>rectantes dados para os corretos. Faca "guardar" e a sua |
|           |                                                   |                                                                                        |                    | Empresa está configurada.                                                                                                    |
| <b>%</b>  |                                                   |                                                                                        |                    | O próximo passo será criar e configurar a <b>Loja</b> . Basta para                                                                                                    |
| F.        |                                                   |                                                                                        |                    | isso aceder a opçao "Adicionar Loja".                                                                                                    |
| ß         |                                                   |                                                                                        |                    | Depois, poderá usar o <i>QORE</i> para o auxiliar na gestão da(s) sua(s) empresa(s) e loja(s).                                                                                                 |
|           |                                                   |                                                                                        |                    |                                                                                                    |
|           |                                                   |                                                                                        |                    |                                                                                                    |
|           |                                                   |                                                                                        |                    |                                                                                                    |
|           |                                                   |                                                                                        |                    |                                                                                                    |
|           |                                                   |                                                                                        |                    |                                                                                                    |
| €<br>Sair |                                                   |                                                                                        |                    |                                                                                                    |

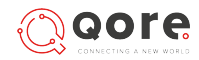

## Organigrama da Empresa

#### Listagem de loja

| Q         | >   |     |                   |             |             | -MARQUES-   |        | Empresa<br>Marques | 廚 Empresas |   | ₫        |
|-----------|-----|-----|-------------------|-------------|-------------|-------------|--------|--------------------|------------|---|----------|
| 2         | OR  | SAN | IGRAMA DA EMPRESA |             |             |             |        |                    |            | 8 | LOJAS    |
| ≣         | Loj | as  | Nome              | Localização | Responsável | IP da Loja  | Código |                    |            |   |          |
| E         | E   | 7   | Marques           | Braga       |             | 172.10.28.1 | 22     |                    |            | ð | <u>ت</u> |
| â         |     |     |                   |             |             |             |        |                    |            |   |          |
| <b>%</b>  |     |     |                   |             |             |             |        |                    |            |   |          |
| T.        |     |     |                   |             |             |             |        |                    |            |   |          |
| Ð         |     |     |                   |             |             |             |        |                    |            |   |          |
|           |     |     |                   |             |             |             |        |                    |            |   |          |
| €<br>sair |     |     |                   |             |             |             |        |                    |            |   |          |

Pode aceder à **Lista de Lojas** no Organigrama da empresa.

Através dos botões disponíveis, pode fazer a **configuração e a gestão da(s) sua(s) loja(s)** no *QORE*.

Portanto, aceda a esta listagem para:

- Adicionar uma nova loja;
- Consultar as suas lojas, respetivas secções e outras informações;
- Editar os dados relativos a uma loja já existente;
- Eliminar uma loja já existente.

#### Detalhe de loja

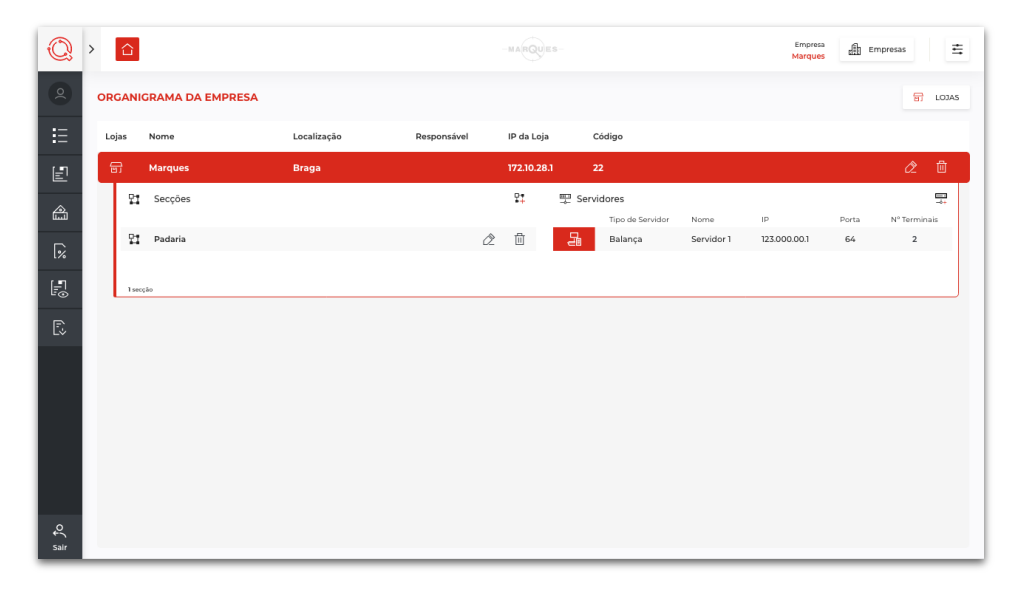

Pode ver os **detalhes de loja** clicando sobre a opção à qual pretende aceder.

Desta forma, poderá consultar as secções e servidores criados na loja em questão. Através dos botões, é ainda possível:

- Criar uma nova secção;
- Editar a loja selecionada;
- Eliminar a loja selecionada;
- Adicionar um novo servidor à secção selecionada;
- Editar a informação relativa à secção selecionada;
- Eliminar uma secção já existente.

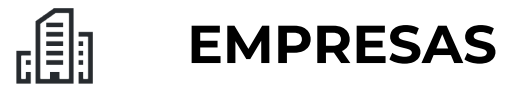

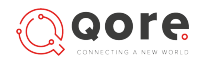

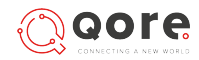

EMPRESAS

## Ecrã Empresas

#### Lista de Empresas

| Q         | > | $\hat{\Box}$                   |                                         |             |         | UES-                                               | Empresa<br>Marques | Empresas | ₫ |
|-----------|---|--------------------------------|-----------------------------------------|-------------|---------|----------------------------------------------------|--------------------|----------|---|
|           | ŀ | Home > Empresas                |                                         |             |         |                                                    |                    |          |   |
| E         |   | Lista de Em<br>Selecione a emp | <b>presas</b><br>resa para poder editar | Q Pesquisar | F+ NOVO | Editar Empresas                                    |                    |          |   |
| E         |   | Código                         | Descrição                               |             | = =   • | Preencha os campos que se seguem para e            | ditar a empres     | a        |   |
| <b>1</b>  |   | 001                            | MARQUES                                 |             | Ū       | 001                                                |                    |          |   |
| <b>%</b>  |   |                                |                                         |             |         | Descrição<br>Marques                               |                    |          |   |
|           |   |                                |                                         |             |         | C Derimais do Preco                                |                    |          |   |
| Ē.        |   |                                |                                         |             |         | 4                                                  |                    |          |   |
|           |   |                                |                                         |             |         | Tamanho dos Códigos<br>Artigos Familias<br>5 • 6 • |                    |          |   |
| €<br>Sair |   | - VOLTAR                       |                                         |             |         |                                                    |                    |          |   |

Para aceder à **lista de empresas**, clique no **botão** presente no lado direito da barra superior.

Nesta área, pode fazer a **configuração e gestão da(s) empresa(s)** associada(s) à sua conta *QORE*.

Do lado esquerdo do ecrã, pode ver uma lista das empresas e do lado direito, uma área com os campos da empresa selecionada.

Através dos botões disponíveis, pode, por exemplo:

- \*Criar uma nova empresa;
- Pesquisar e consultar as informações relativas a empresas já existentes;
- Editar os dados relativos às empresas já existentes;
- Eliminar uma empresa já existente.

Nota

\*Na versão "Free" do QORE, só é permitida a criação de 1 Empresa.

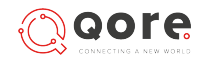

## Criar, editar e eliminar

#### Criar empresa

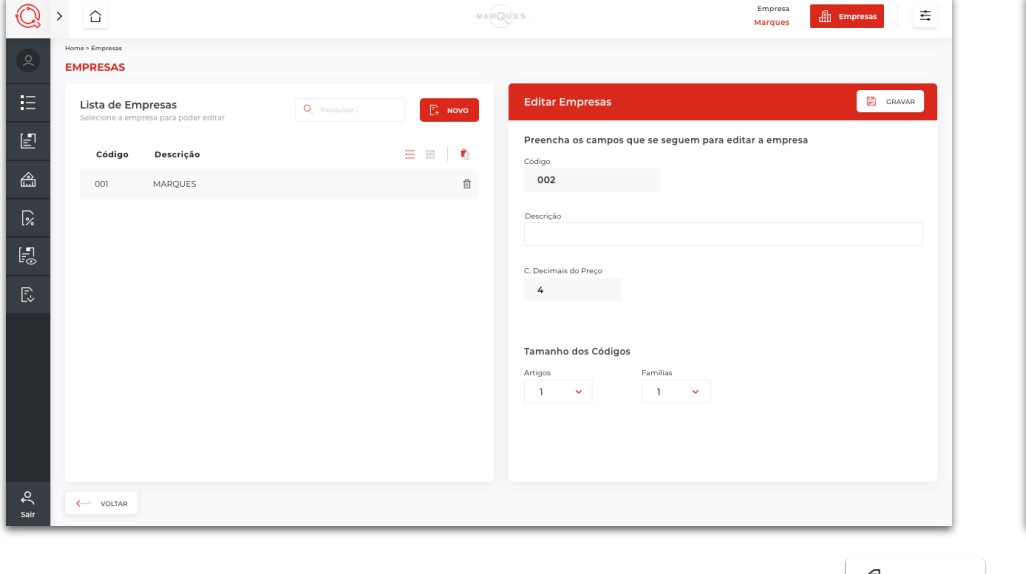

EMPRESAS Para configurar uma nova empresa, aceda à lista de empresas, usando o botão

De seguida, clique sobre o botão **"Novo"** 

#### Preencha os campos que seguem com a informação pretendida:

- Código atribuição de um código à nova empresa;
- Descrição atribuição de uma descrição sobre a sua empresa;

- C. Decimais do Preço - determinação do número de casas decimais dos preços a praticar na sua empresa;

- Tamanhos dos códigos - definição da extensão dos códigos a atribuir aos artigos e famílias da sua empresa.

Depois de preenchidos os campos, faça "**Gravar**" 🔋 GRAVAR

A sua nova empresa estará criada.

#### Editar empresa

| Q         | <b>〉</b>                       |                                    |             | -MARQ   | UES-                                      | Empresa<br>Marques Empresas |
|-----------|--------------------------------|------------------------------------|-------------|---------|-------------------------------------------|-----------------------------|
| 8         | Home > Empresas                |                                    |             |         |                                           |                             |
| ∷         | Lista de En<br>Selecione a emp | npresas<br>presa para poder editar | Q Pesquisar | Novo    | Editar Empresas                           | X CANCELAR 📴 GRAVAR         |
| Ē         | Código                         | Descrição                          |             | = =   • | Preencha os campos que se seguem para     | editar a empresa            |
| 畲         | 001                            | MARQUES                            |             | ۵       | 001                                       |                             |
| <b>%</b>  |                                |                                    |             |         | Descrição<br>Marques                      |                             |
| <b>.</b>  |                                |                                    |             |         | C. Decimais do Preco                      | ]                           |
| Ð         |                                |                                    |             |         | 4                                         |                             |
|           |                                |                                    |             |         | Tamanho dos Códigos<br>Artigos<br>5 v 6 v |                             |
| €<br>sair | - VOLTAR                       |                                    |             |         |                                           |                             |

#### Se, mais tarde, necessitar de editar alguma das definições atribuídas à sua empresa, aceda novamente à lista de empresas.

Selecione a empresa cujas informações pretende alterar e, clicando sobre os campos em questão, edite o conteúdo que considerar necessário.

No fim, clique em "Gravar" 🖺 GRAVAR para guardar as alterações.

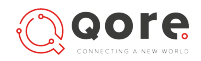

## Criar, editar e eliminar

#### Eliminar empresa

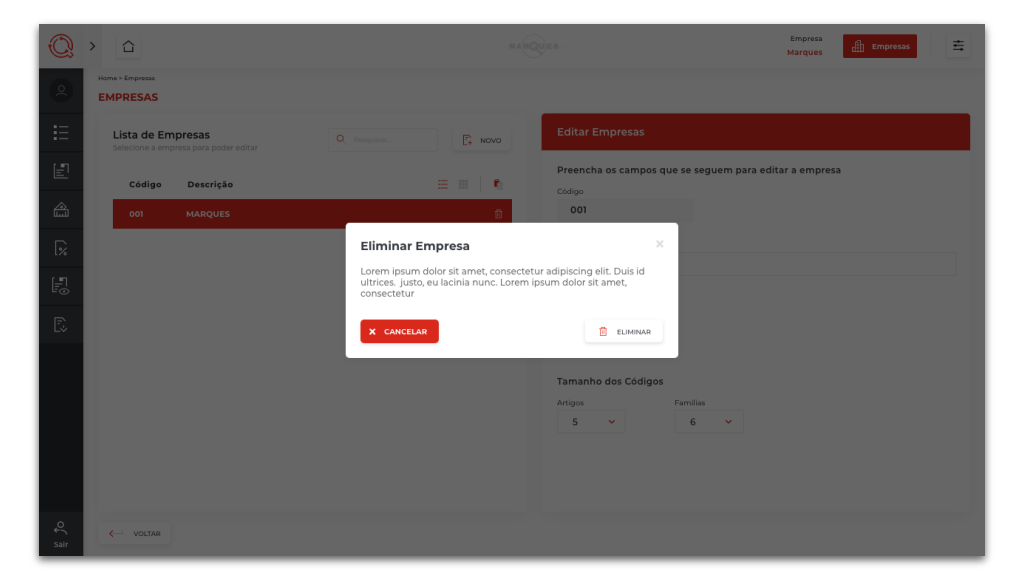

Caso pretenda **eliminar uma empresa, aceda <u>n</u>ovamente à lista de empresas, selecione** a pretendida e clique sobre o **botão** 🔟 .

Se pretender **eliminar todas** as empresas, também é possível bastando para isso clicar no botão para proceder a essa eliminação.

Em ambos os casos, surge uma janela de confirmação na qual deve escolher o botão **"Eliminar"** para finalizar o processo de eliminação da(s) empresa(s).

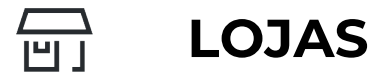

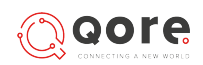

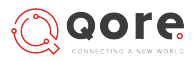

## Ecrã Lojas

#### Lista de lojas

| Q        | >   |                                              |              |             | -MARC   | UES-                     |                                           | Empresa<br>Marques         | 1presas |  |
|----------|-----|----------------------------------------------|--------------|-------------|---------|--------------------------|-------------------------------------------|----------------------------|---------|--|
|          | , F | lome > Lojas<br>LOJAS                        |              |             |         |                          |                                           |                            |         |  |
| ≣        |     | Lista de Lojas<br>Selecione a loja para pode | er editar    | Q Pesquisar | F. NOVO | Editar Loja              |                                           |                            |         |  |
| E        |     | Código                                       | Nome da Loja | Localização | ≡       | Preencha os ca           | ampos que se seguem para edit:            | ar a loja                  |         |  |
| <b>A</b> |     | 001                                          | LOJA MARQUES | BRAGA       | ۵.      | 11009                    | Nome da Loja<br>Lorem ipsum dolor sit ame | et, consectetur adipiscing | elit.   |  |
| %        |     |                                              |              |             |         | Localização<br>Braga     |                                           |                            |         |  |
|          |     |                                              |              |             |         | Armazém                  | DDNS / IP                                 |                            |         |  |
| Ŀ,       |     |                                              |              |             |         | 12                       | 1.11.999.00.0 🛈                           |                            |         |  |
|          |     |                                              |              |             |         | Responsável              |                                           |                            |         |  |
|          |     |                                              |              |             |         | Nome do re               | sponsável                                 |                            |         |  |
|          |     |                                              |              |             |         | Telefone<br>+351 999 999 | 999 email@em                              | nail.pt                    |         |  |
|          |     |                                              |              |             |         |                          |                                           |                            |         |  |
| <u>^</u> |     |                                              |              |             |         |                          |                                           |                            |         |  |
| Sair     |     | VOLTAR                                       |              |             |         |                          |                                           |                            |         |  |

Nota

\*Na versão "**Free**" do *QORE*, só é permitida a criação de **1 Loja**.

Para aceder à **Lista de Lojas**, clique no botão "**Lojas**" 🗟 LOJAS no organigrama.

Nesta área, pode fazer a **configuração e gestão das lojas** criadas na sua Empresa.

Do lado esquerdo do ecrã, pode ver uma lista das lojas criadas na empresa selecionada e, do lado direito, tem uma área com os campos da loja selecionada.

Através dos botões disponíveis, pode, por exemplo:

- \* Criar uma nova loja numa determinada empresa;
- Pesquisar e consultar as informações relativas a cada uma das lojas já existentes;
- Editar os dados relativos à(s) loja(s) já existente(s);
- Eliminar uma loja já existente.
- Eliminar todas as lojas existentes.

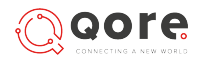

## Adicionar, editar e eliminar lojas

#### Adicionar loja

| Q         | <b>〉</b>                              |                              |             | -MARC   | Ules-<br>Marques Empresas                                               |
|-----------|---------------------------------------|------------------------------|-------------|---------|-------------------------------------------------------------------------|
| 2         | Home > Lojas                          |                              |             |         |                                                                         |
| E         | Lista de Loja:<br>Selecione a loja pa | <b>S</b><br>ara poder editar | Q Pesquisar | E+ NOVO | Nova Loja                                                               |
| Ę         | Código                                | Nome da Loja                 | Localização | = =   • | Preencha os campos que se seguem para editar a loja<br>Códico Devorição |
|           | 001                                   | LOJA MARQUES                 | BRAGA       | G       |                                                                         |
| <b></b>   |                                       |                              |             |         | Localização                                                             |
| R         |                                       |                              |             |         | Armazém DDNS / IP                                                       |
| Ð         |                                       |                              |             |         | ٥                                                                       |
|           |                                       |                              |             |         | Reponsivel                                                              |
|           |                                       |                              |             |         | Telefona Email                                                          |
| €<br>sair | - VOLTAR                              |                              |             |         |                                                                         |

Para adicionar uma loja, e caso tenha mais do que uma empresa, selecione primeiro a empresa na qual pretende fazer alterações, usando a barra superior.

De seguida, aceda à lista de lojas e clique no botão

| otão " <b>Novo</b> " | E+ | NOVO |  |
|----------------------|----|------|--|
|                      |    |      |  |

Preencha os campos que seguem com a informação pretendida:

Descrição – atribuição de um nome/descrição da loja; Código - atribuição de um código à nova loja; Ano – inserção do ano de abertura; IP – inserção do endereço IP; Armazém – associação a um armazém; Responsável - definição do nome do responsável pela loja;

**Telefone** – definição do número de telefone para contacto do responsável pela loja; **Email** – definição do endereço de email para contacto do responsável pela loja.

Após o preenchimento dos campos, faça "**Gravar**" 🛛 🛱 GRAVAR . A sua nova loja estará criada.

Se, mais tarde, necessitar de editar alguma das definições atribuídas às suas lojas, aceda novamente ao organigrama da empresa.

Selecione a loja cujas informações pretende alterar e, clicando sobre os campos em questão, edite o conteúdo que pretende.

No fim, clique em "Gravar" para guardar as alterações efetuadas.

#### Editar loja

| Q         | >                                                |              |             |        | UES-                           | Marques Empresas       |
|-----------|--------------------------------------------------|--------------|-------------|--------|--------------------------------|------------------------|
| ٩         | Home > Lojas                                     |              |             |        |                                |                        |
| E         | <b>Lista de Lojas</b><br>Selecione a loja para p | oder editar  | Q Pesquisar | E NOVO | Editar Loja                    | X CANCELAR 📴 GRAVAR    |
| Ē         | Nome da Loja                                     | Descrição    | Localização | = = 1  | Preencha os campos que se segu | iem para editar a loja |
|           | 001                                              | LOJA MARQUES | BRAGA       | û      | 11009 LOJA MARQ                | JES                    |
| 1%        |                                                  |              |             |        | Localização                    |                        |
| R         |                                                  |              |             |        | Armazém DDNS/IP                |                        |
| Ð         |                                                  |              |             |        | 12 1.11.999.00.0               | ٥                      |
|           |                                                  |              |             |        |                                |                        |
|           |                                                  |              |             |        | Responsável                    |                        |
|           |                                                  |              |             |        | Telefone                       | Email                  |
|           |                                                  |              |             |        |                                |                        |
|           |                                                  |              |             |        |                                |                        |
| €<br>sair | - VOLTAR                                         |              |             |        |                                |                        |

ÍNDICE

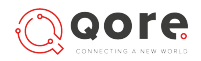

## Adicionar, editar e eliminar lojas

#### Eliminar loja

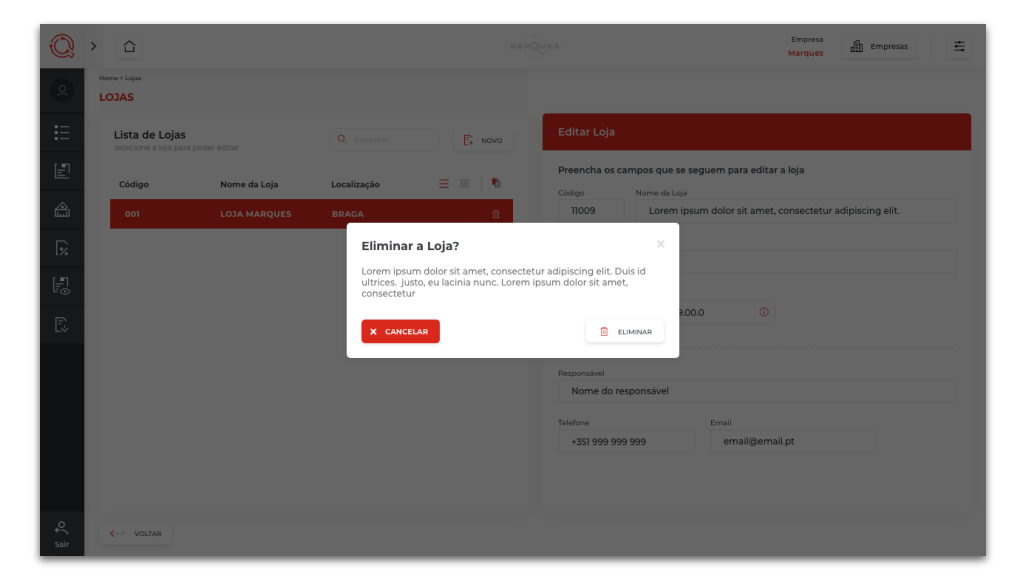

Caso pretenda eliminar uma loja, aceda novamente ao organigrama da empresa.

Selecione a loja em questão e clique sobre o botão 🔟 associado à loja.

Se pretender **eliminar todas** as lojas, também é possível bastando para isso clicar no botão **r**a para proceder a essa eliminação.

Em ambos os casos, surge uma janela de confirmação, na qual deve escolher o botão "**Eliminar**" para finalizar o processo de eliminação da(s) loja(s).

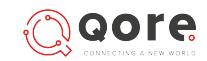

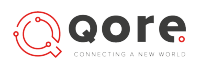

## **Interface Secções**

#### Lista de Secções

| Q        | > û                 |                                     |                     | MARQUES   |          |
|----------|---------------------|-------------------------------------|---------------------|-----------|----------|
|          | SECÇÕES             |                                     |                     |           |          |
| =        | Lojas<br>Selecionar | Lista de Secç<br>Seleclone a secção | Ões Q Pe            | esquisar  | NOVO     |
| E        | Descrição           | ID                                  | Descrição           | IP        | <b>R</b> |
| â        | LOJA MARQUES        | 111999000                           | Descrição da Secção | 111999000 | Û        |
| <b>%</b> |                     | 111999000                           | Descrição da Secção | 111999000 | Û        |
|          |                     | 65479345                            | Descrição da Secção | 111999000 | Ū        |
| "⊙<br>_  |                     | 111999000                           | Descrição da Secção | 111999000 | Ō        |
| Ē        |                     | 111999000                           | Descrição da Secção | 111999000 | Ē        |
|          |                     |                                     |                     |           |          |
|          |                     |                                     |                     |           |          |
|          |                     |                                     |                     |           |          |
|          |                     |                                     |                     |           |          |
|          |                     |                                     |                     |           |          |
| ¢(       | - VOLTAR            |                                     |                     |           |          |

Para chegar à **Lista de Secções**, aceda ao Organigrama da Empresa e clique no botão

Nesta área, pode fazer a **configuração e gestão das secções das lojas** associadas à empresa.

Do lado esquerdo do ecrã, pode ver uma lista das lojas existentes.

Através dos botões disponíveis, pode, por exemplo:

- Criar uma nova secção numa determinada loja;
- Pesquisar e consultar as informações relativas a cada uma das secções já existentes;
- Editar os dados relativos à(às) secção(s) já existente(s);
- Eliminar uma secção já existente.
- Eliminar todas as secções existentes.

Editar secção

🔘 > 🗅

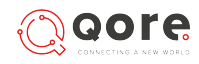

🗄 Empresas

≒

Empresa

Marque

## Adicionar, editar e eliminar secções

#### Adicionar secção

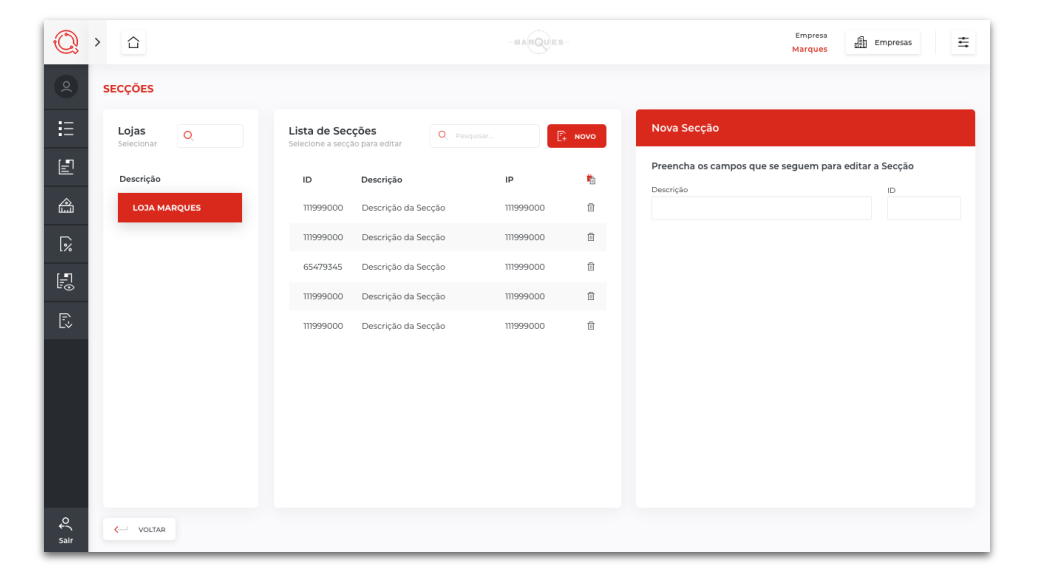

#### SECÇÕES Lojas Lista de Secções Editar Secção × CANCELAR GRAVA 🛐 NOVO Preencha os campos que se seguem para editar a Secção Descrição ID Descricão ID E descrição da secção Descrição da Secção 0010 111999000 Descrição da Secção 111999000 Û 65479345 crição da Secçã Ĥ rição da Secçã Descrição da Seccã 11999000 - VOLTAR Sair

Para adicionar uma **nova secção**, aceda à **lista de secções** e **selecione a loja onde pretende inserir** a mesma na lista à esquerda.

De seguida, clique no botão "**Novo**" C+ Novo com as informações necessárias:

• e **preencha os campos** da caixa à direita

- Descrição - atribuição de um nome/descrição da secção;

- ID – atribuição de um código de identificação para a secção.

Após o preenchimento dos campos, escolha o botão "**Gravar**" 🔋 **GRAVAR** 

A sua **nova secção** estará criada.

Se, mais tarde, necessitar de editar alguma das definições atribuídas às suas secções, aceda novamente à lista de secções.

De seguida, **selecione a loja e a secção** que pretende editar e **altere a informação** dos campos da caixa da direita conforme pretendido.

No fim, clique em "Gravar" para guardar as alterações efetuadas.

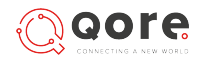

## Adicionar, editar e eliminar secções

#### Eliminar secção

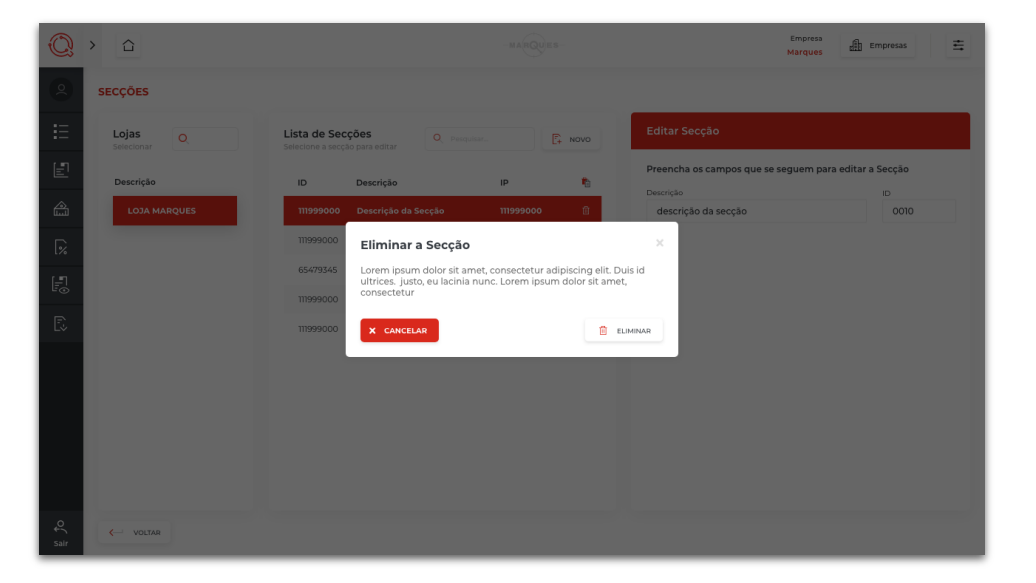

Caso pretenda eliminar uma secção, aceda novamente à lista de secções.

De seguida, **selecione a loja** em que a secção em questão está inserido e, depois, a **secção**. Para eliminar, use o **botão** il associado à mesma linha que selecionou.

Se pretender **eliminar todas** as secções, também é possível, bastando para isso clicar no **botão** 

Em ambos os casos, surge então uma janela de confirmação, na qual deve escolher o botão "**Eliminar**" para finalizar o processo de eliminação da(s) secções(s).

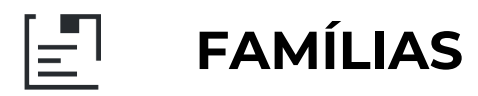

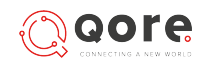

## FAMÍLIAS

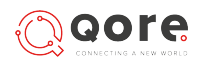

## Menu famílias

#### Lista de Famílias

| Q        | >       | $\hat{\Box}$                      |                                       |             |         | QUES-                                   | Empresa 🏥 Empresas 🗮 |
|----------|---------|-----------------------------------|---------------------------------------|-------------|---------|-----------------------------------------|----------------------|
| 0        | He<br>F | ome > Familias                    |                                       |             |         |                                         |                      |
| ☷        |         | Lista de Fam<br>Selecione a famíl | <b>nílias</b><br>la para poder editar | Q Pesquisar | F+ NOVO | Editar Família                          |                      |
| Ð        |         | Código                            | Descrição                             |             | r.      | Preencha os campos que se seguem para o | editar a família     |
| â        |         | 111999000                         | Descrição da Família                  |             | ū       | 111999000                               |                      |
| <b>%</b> |         | 111999000                         | Descrição da Família                  |             | Û       | Descrição                               |                      |
| [J]      |         | 111999000                         | Descrição da Família                  |             | Ū       | descrição Ol                            |                      |
| "⊙       |         | 111999000                         | Descrição da Família                  |             | Ū       | descrição 02                            |                      |
| Ē        |         | 111999000                         | Descrição da Família                  |             | Û       | Tipo Categoria                          |                      |
|          |         | 111999000                         | Descrição da Família                  |             | Û       | 45 🗸 🚺 45                               | ✓ ①                  |
|          |         | 111999000                         | Descrição da Família                  |             | ⑪       |                                         |                      |
|          |         | 111999000                         | Descrição da Família                  |             | Ū       |                                         |                      |
|          |         | 111999000                         | Descrição da Família                  |             | Ū       | Escolher Imagem                         |                      |
|          |         | 111999000                         | Descrição da Família                  |             | Û       | Escolher Ficheiro                       | <u>~</u>             |
|          |         |                                   |                                       |             |         |                                         |                      |
| Sair     |         | < VOLTAR                          |                                       |             |         |                                         |                      |

A opção **Famílias** está disponível no menu principal. Diz respeito à gestão das famílias dos seus artigos.

Nesta área, pode fazer a **configuração e gestão das famílias** dos artigos.

Do lado esquerdo do ecrã, pode ver a lista de famílias existentes e, do lado direito, tem uma área com os campos da família selecionada.

Através dos botões disponíveis, pode, por exemplo:

- Criar uma nova família;
- Pesquisar e consultar as informações relativas a famílias já existentes;
- Editar os dados relativos a famílias já existentes;
- Eliminar uma família já existente.
- Eliminar todas as famílias existentes.

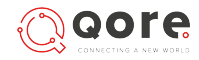

## Criar, editar e eliminar famílias

#### Criar família

| Q         | >         | $\hat{\Box}$                      |                                 |             | -MARG | Reference Empresas All Empresas 프                                |
|-----------|-----------|-----------------------------------|---------------------------------|-------------|-------|------------------------------------------------------------------|
| 2         | Hor<br>FA | me > Familias                     |                                 |             |       |                                                                  |
| ≣         |           | Lista de Fan<br>Selecione a famil | nílias<br>Ila para poder editar | O Pesquisar |       | Nova Família                                                     |
| Ð         |           | Código                            | Descrição                       |             | •     | Preencha os campos que se seguem para editar a familia<br>Código |
| â         |           | 111999000                         | Descrição da Família            |             | Ω.    |                                                                  |
| <b>%</b>  |           | 111999000                         | Descrição da Familia            |             | Ē     | Descrição                                                        |
| E.        |           | 111999000                         | Descrição da Família            |             | Û     |                                                                  |
| "⊙        |           | 111999000                         | Descrição da Familia            |             | Ē     | Descrição 2                                                      |
| Ð         |           | 111999000                         | Descrição da Familia            |             | ± I   | Tipo Categoria                                                   |
|           |           | 111999000                         | Descrição da Familia            |             |       | · 0 · 0                                                          |
|           |           | 111999000                         | Descrição da Familia            |             | Û     |                                                                  |
|           |           | 111999000                         | Descrição da Família            |             | Û     |                                                                  |
|           |           | 111999000                         | Descrição da Familia            |             | Ē     | Escolher Imagem                                                  |
|           |           |                                   |                                 |             |       | Escolher Ficheiro                                                |
| €<br>sair |           | VOLTAR                            |                                 |             |       |                                                                  |

Para adicionar uma nova família à sua loja, aceda à opção Famílias, disponível no menu principal, e clique sobre o botão "Novo".

De seguida, preencha os campos com a informação pretendida:

- Código: definição de um código para a família;
- Nome: atribuição de um nome para a família;
- Descrição: criação de uma descrição para a família;
- Descrição 2: criação de uma outra descrição para a família, se necessário;
- Tipo: 1 Produto | 2 Servico | 3 Outros | 4 Taxas e encargos parafiscais
- Categoria: 1 Mercadorias | 2 Matérias primas | 3 Produtos acabados | 4 -Subprodutos
- Escolher imagem: escolha de uma imagem para ilustrar a família;

Após o preenchimento, clique em "Gravar" 🛛 🔀 GRAVAR . A sua nova Família estará criada.

#### Editar família

| Q         | >                                |                                        |             | -MARC | Empresa All Empresas 프                                           |
|-----------|----------------------------------|----------------------------------------|-------------|-------|------------------------------------------------------------------|
| 2         | Home > Familias                  |                                        |             |       |                                                                  |
| ≣         | Lista de Far<br>Selecione a fami | <b>nílias</b><br>lla para poder editar | Q Pesquisar | Novo  | Editar Familia 🔀 CANCELAR 🖾 CRAVAR                               |
| Ð         | Código                           | Descrição                              |             | •     | Preencha os campos que se seguem para editar a familia<br>Código |
| â         | 111999000                        | Descrição da Família                   |             | a     | 111999000                                                        |
| <b></b>   | 111999000                        | Descrição da Família                   |             | 8     | Descrição                                                        |
|           | 111999000                        | Descrição da Família                   |             | 0     | descrição 01                                                     |
| E.        | 111999000                        | Descrição da Família                   |             | 8     | Descrição 2<br>descrição 02                                      |
| Ð         | 111999000                        | Descrição da Família                   |             | 8     | Tipo Categoría                                                   |
|           | 111999000                        | Descrição da Família                   |             |       | 45 ~ 0 20 ~ 0                                                    |
|           | 111999000                        | Descrição da Família                   |             | 8     |                                                                  |
|           | 111999000                        | Descrição da Família                   |             | 8     |                                                                  |
|           | 111999000                        | Descrição da Familia                   |             | ē     | Escolher Imagem                                                  |
|           |                                  |                                        |             |       | Escolher Ficheiro 😁                                              |
|           |                                  |                                        |             |       |                                                                  |
| €<br>sair | - VOLTAR                         |                                        |             |       | L RECEBER                                                        |

Se, mais tarde, necessitar de editar alguma das definições atribuídas às famílias, aceda novamente à opção Famílias, no menu principal.

Selecione a família que pretende editar na lista de famílias e altere a informação nos campos conforme necessário.

Por fim, clique em "Gravar" para guardar as alterações.

## FAMÍLIAS

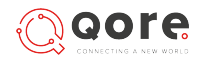

## Criar, editar e eliminar famílias

#### Eliminar família

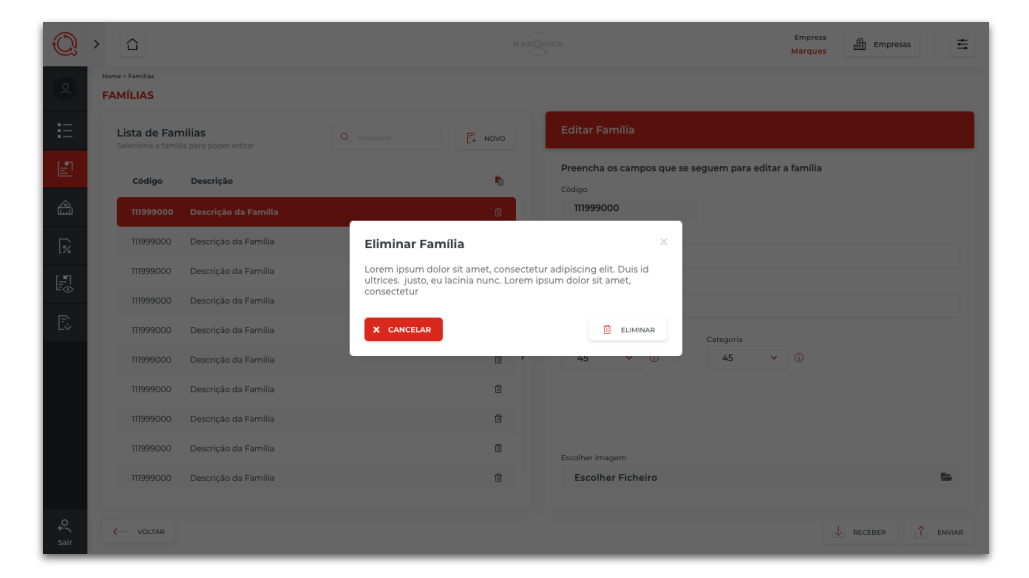

Caso pretenda **eliminar uma família**, aceda novamente a Famílias, no menu principal, e **depois de selecionar a família** pretendida, clique no botão 🔟 .

Se pretender **eliminar todas as famílias**, também é possível, bastando para isso clicar no 👘 botão

Em ambos os casos, surge uma janela de confirmação, na qual deve escolher o botão **"Eliminar**" para finalizar o processo de eliminação da(s) família(s).

## **Enviar Famílias**

#### Selecionar Famílias

| Q       | > | û          |              |                               |                                   |                      | Empresa<br>Marques | ₫ tropress 🚊     |
|---------|---|------------|--------------|-------------------------------|-----------------------------------|----------------------|--------------------|------------------|
|         |   | ENVIAR     | FAM          | ÍLIAS                         |                                   |                      |                    |                  |
|         |   | 0          | Sel          | ecionar Famílias              | 2 Selecionar Lojas                | 3 Progresso do Envio |                    |                  |
| 2<br>A  |   | Lista d    | <b>ie Fa</b> | imilias<br>milas para enviar. |                                   |                      |                    | Q, Peoplese,     |
|         |   | 0          |              | Código<br>111999000           | Descrição<br>Descrição da Familia |                      |                    | Todos 🜑 Editados |
|         |   |            |              | 111999000                     | Descrição da Família              |                      |                    |                  |
|         |   |            | ÷            | 111222000                     | Descrição da Família              |                      |                    |                  |
|         |   |            | •            | 111999000                     | Descrição da Familia              |                      |                    |                  |
|         |   |            |              |                               |                                   |                      |                    |                  |
|         |   | 4 selector |              | is <b>6</b> families          |                                   |                      |                    | • Editado        |
| ्र<br>झ | L | ← vo       | TAR          |                               |                                   |                      |                    | -> PRÓKIMO PASSO |

Para **enviar uma ou várias famílias** para as lojas, aceda à lista de famílias e clique no botão "**Enviar**".

No ecrã, surge a caixa "**Enviar Famílias**", que pode ver na imagem.

Comece por **selecionar a(s) família(s) que pretende enviar**.

De seguida, clique sobre o **botão**  $\rightarrow$  **PRÓXIMO PASSO** 

#### Selecionar Lojas

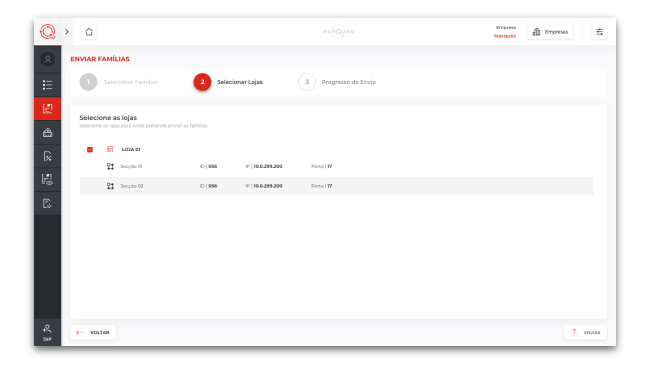

Depois, **selecione o destino da(s) família(s)**, entre as lojas disponíveis,

Clique então no botão "Enviar" 🏠 ENVIAR

#### Dados enviados

| 🔘 > 🗅                 |                                         | Marques di proress              | ŧ   |
|-----------------------|-----------------------------------------|---------------------------------|-----|
|                       |                                         |                                 |     |
| E Selecionar Familias | 2 Selecionar Lojas 3 Progresso do Envio |                                 |     |
| Progresso do Envio    |                                         | Total<br>Litern gourn deler net |     |
|                       |                                         | ✓ Enviados<br>750               |     |
| 100 % × 10            |                                         | × Niko Enviados                 |     |
|                       |                                         | 10                              |     |
|                       |                                         |                                 |     |
| -                     |                                         |                                 |     |
| 1 Finalizada da Liaja |                                         |                                 |     |
| e<br>sar              |                                         | ✓ conc                          | ave |

Por fim, pode acompanhar o **progresso do envio**.

Quando atingir os 100% será apresentada uma mensagem, posteriormente faça "**Concluir**".

Os seus dados estarão enviados.

Nota:

Caso se verifique alguma anomalia no processo de envio de dados é indicada a informação que possivelmente os dados não foram enviados (Caixa à direita com os totalizadores).

# 

## **Receber Famílias**

#### Selecionar Lojas

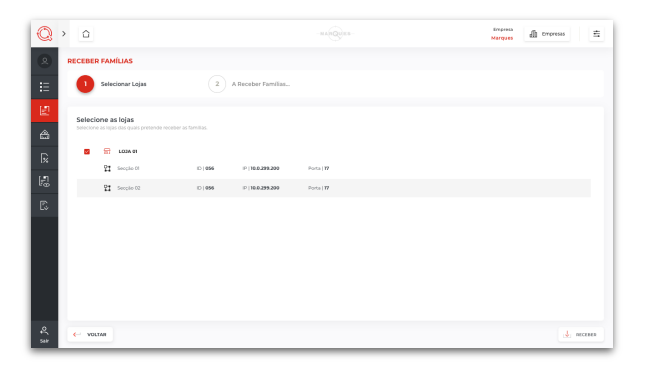

Para **receber a informação** relativa a uma ou várias **famílias**, aceda à **Lista de Famílias** e clique no botão "**Receber**".

No ecrã, surge a caixa "**Receber Famílias**", que pode ver na imagem.

Comece por **selecionar as lojas que possuem os dados que pretende receber**.

De seguida, clique sobre o botão "Receber".

#### Progresso do Download

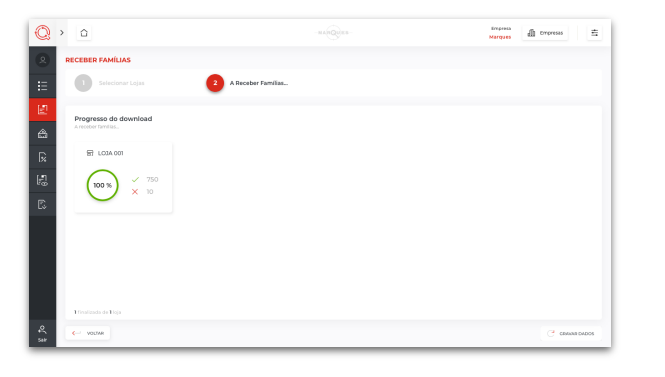

Como mostra a imagem, pode acompanhar o **progresso do download**.

#### Dados recebidos

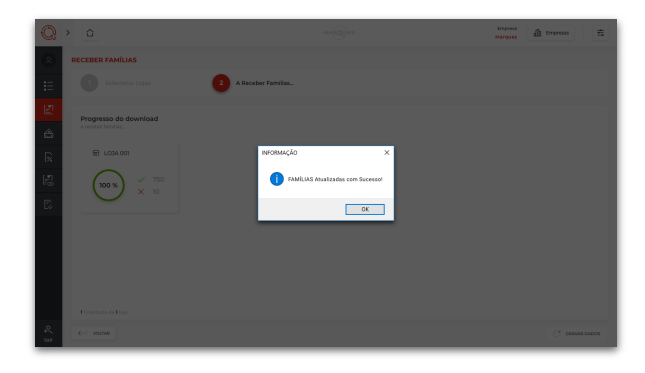

Quando atingir os **100%**, surge a **mensagem no ecrã** a informar que as suas **famílias foram atualizadas com sucesso** e será reencaminhado para a janela de Famílias.

# 

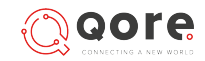

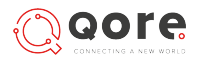

## **Interface Artigos**

#### Lista de Artigos

| Q         | >                                |                                                    | -MARQUES-   | Empresa<br>Marques Empresas                           |
|-----------|----------------------------------|----------------------------------------------------|-------------|-------------------------------------------------------|
| Q         | Home > Marques > Artigos ARTIGOS |                                                    |             |                                                       |
| E         | Famílias<br>Selecionar           | Lista de Artigos<br>Selecione a artigo para editar | г           | Editar Artigo                                         |
| E         | Descrição Ver Todas              | Código Descrição Detalhe                           | es Preços 👘 | Preencha os campos que se seguem para editar o artigo |
| <b>A</b>  | Descrição da Família             | 65479345 Coca-Cola 1,5 L                           | • 🗊         | 65479345 999 999 99                                   |
| <b>%</b>  | Descrição da Família             | 111999000 Descrição do artigo •                    | Û           | Nome                                                  |
| [_n       | Descrição da Família             | 65479345 Coca-Cola 1,5 L                           | • 0         | Descrição/Nome do artigo                              |
| Ŀ⊙        | Descrição da Família             | 111999000 Descrição do artigo •                    | Đ           | Nome 2                                                |
| E.        | Descrição da Família             | 111999000 Descrição do artigo                      | •           | Descrição/Nome do artigo                              |
|           | Descrição da Família             | 111999000 Descrição do artigo •                    | â           | Familia                                               |
|           | Descrição da Família             | 111999000 Descrição do artigo                      | • 0         | 2   Refrigerantes   5   23%                           |
|           | Descrição da Família             | 111999000 Descrição do artigo •                    | ū           |                                                       |
|           | Descrição da Família             | 111999000 Descrição do artigo                      | • 0         |                                                       |
|           |                                  |                                                    |             | Preço 1 Preço 2 Preço 3 Preço 4                       |
|           | 0 selecionada de 50 Famílias     |                                                    | Editado     | 1,75 2,05 0,00 0,00                                   |
| €<br>Sair | < VOLTAR                         |                                                    |             |                                                       |

A opção **Artigos** está disponível no menu principal. Diz respeito à gestão dos artigos.

Nesta área, pode fazer a **configuração e gestão** dos seus artigos.

Do lado esquerdo do ecrã, pode ver a **lista de famílias** existentes e, ao meio, a **listagem de artigos**. Do lado direito, tem uma área com os campos do artigo selecionado.

Através dos botões disponíveis, pode, por exemplo:

- Criar um novo artigo;
- Pesquisar e consultar as informações relativas a artigos já existentes; pesquisa aplicada por nome/descrição, código ou código de barras;
- Pesquisar famílias;
- Filtrar os artigos de acordo com a família a que pertencem, bastando para isso efetuar o *click* em cima da respetiva família;
- Editar os dados relativos a artigos já existentes;
- Eliminar um artigo já existente.
- Eliminar todos os artigos existentes.
- Receber e Enviar artigos.

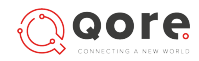

## Adicionar, Editar e Eliminar Artigos

#### Adicionar novo artigo

| Q          | > <u> </u>                       |                                                    | -MARQUES-         | Empresa<br>Marques Empresas                                                    |
|------------|----------------------------------|----------------------------------------------------|-------------------|--------------------------------------------------------------------------------|
| 2          | Home > Marques > Artigos ARTIGOS |                                                    |                   |                                                                                |
| E          | Famílias<br>Selecionar           | Lista de Artigos<br>Selecione a artigo para editar | resquisar         | Novo Artigo                                                                    |
| E          | Descrição                        | Código Descrição                                   | Detalhes Preços 🎝 | Preencha os campos que se seguem para criar o novo artigo<br>Código Código EAN |
| â          | Descrição da Família             | 111999000 Descrição do artigo                      | • 0               |                                                                                |
| <b>1</b> % | Descrição da Família             | 111999000 Descrição do artigo                      | • 0               | Nome                                                                           |
| E.         | Descrição da Família             | 65479345 Coca-Cola 1,5 L                           | • 0               |                                                                                |
| -0         | Descrição da Família             | 111999000 Descrição do artigo                      | •                 | Nome 2                                                                         |
| ß          | Descrição da Família             | 111999000 Descrição do artigo                      | • •               |                                                                                |
|            | Descrição da Família             | 111999000 Descrição do artigo                      | • ±               | Familia IVA                                                                    |
|            | Descrição da Família             | 111999000 Descrição do artigo                      | • 0               | 🛅 0 Familia X 🛅 o XX %                                                         |
|            | Descrição da Família             | 111999000 Descrição do artigo                      | • 🗊               | Unidade                                                                        |
|            | Descrição da Família             | 111999000 Descrição do artigo                      | • 0               |                                                                                |
|            |                                  |                                                    |                   | Preço 1 Preço 2 Preço 3 Preço 4                                                |
|            | 0 selecionada de 50 Famílias     |                                                    | Editado           | 0,00 0,00 0,00                                                                 |
| ې<br>sair  | - VOLTAR                         |                                                    |                   | U RECEBER                                                                      |

Para adicionar **um novo artigo** à sua loja, aceda à opção **Artigos**, disponível no menu

principal, e clique sobre o botão "**Novo**" 📑 Novo

De seguida, preencha os campos com a informação pretendida:

- Código definição de um código para o artigo;
- Código EAN definição de um código EAN para o artigo;
- Nome atribuição de um nome ao artigo;
- Nome 2 atribuição de um outro nome ou de uma descrição ao artigo;
- Família escolha da família à qual o artigo pertence, entre as previamente criadas;
- IVA escolha da taxa de IVA a ser associada ao artigo;
- Unidade definição de uma unidade de medida para o artigo;
- Preço 1, Preço 2, Preço 3 e Preço 4 definição do(s) preço(s) a cobrar pelo artigo.

Após o preenchimento, clique em "**Gravar**"

🖹 GRAVAR . O seu novo artigo estará criado.

#### Editar artigo

| Q          | > <u> </u>                       | -MARQUES-                                          | Empresa<br>Marques Empresas                                                                 |
|------------|----------------------------------|----------------------------------------------------|---------------------------------------------------------------------------------------------|
| 0          | Home > Marques > Artigos ARTIGOS |                                                    |                                                                                             |
| E          | Famílias<br>Selecionar           | Lista de Artigos<br>Selecione a artigo para editar | Editar Artigo 🛛 🗙 CANCELAR 📓 GRAVAR                                                         |
| Ð          | Descrição Ver Todas              | Código Descrição Detalhes Preços 🏷                 | Preencha os campos que se seguem para editar o artigo                                       |
| 4          | Descrição da Família             | 65479345 Coca-Cola 1,5 L • 💼                       | 65479345 999 999 99                                                                         |
| <b>1</b> % | Descrição da Família             | 111999000 Descrição do artigo • 🗄                  | Nome                                                                                        |
| R          | Descrição da Família             | 65479345 Coca-Cola 1,5 L                           | Descrição/Nome do artigo                                                                    |
| -          | Descrição da Família             | 111999000 Descrição do artigo • 🗎                  | Nome 2                                                                                      |
| Ð          | Descrição da Família             | 111999000 Descrição do artigo • ⑪                  | Descrição/Nome do artigo                                                                    |
|            | Descrição da Família             | 111999000 Descrição do artigo •                    | Familia IVA                                                                                 |
|            | Descrição da Família             | 111999000 Descrição do artigo • 🗄                  | 📋 2 Refrigerantes 🔚 5 23%                                                                   |
|            | Descrição da Família             | 111999000 Descrição do artigo • 🖞                  | Unidade                                                                                     |
|            | Descrição da Família             | 111999000 Descrição do artigo 🔹 🗒                  |                                                                                             |
|            | O selecionada de 50 Famílias     | - Editado                                          | Preço 1     Preço 2     Preço 3     Preço 4     Preço 4     1,75     2,05     0,00     0,00 |
| €<br>sair  | - VOLTAR                         |                                                    | U RECEBER                                                                                   |

Se, mais tarde, **necessitar de editar** alguma das definições atribuídas aos seus artigos, **aceda novamente a Artigos**, no menu principal.

**Selecione o artigo** que pretende editar na lista de artigos e **altere a informação** nos campos conforme necessário.

Por fim, clique em "**Gravar**" para guardar as alterações. Depois de editar e gravar surge a indicação na listagem de que o artigo sofreu alguma **edição** (nos detalhes e/ou nos preços) através do **ponto vermelho** ("**Editado**")

## ARTIGOS

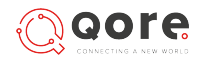

## Adicionar, Editar e Eliminar Artigos

#### Eliminar artigo

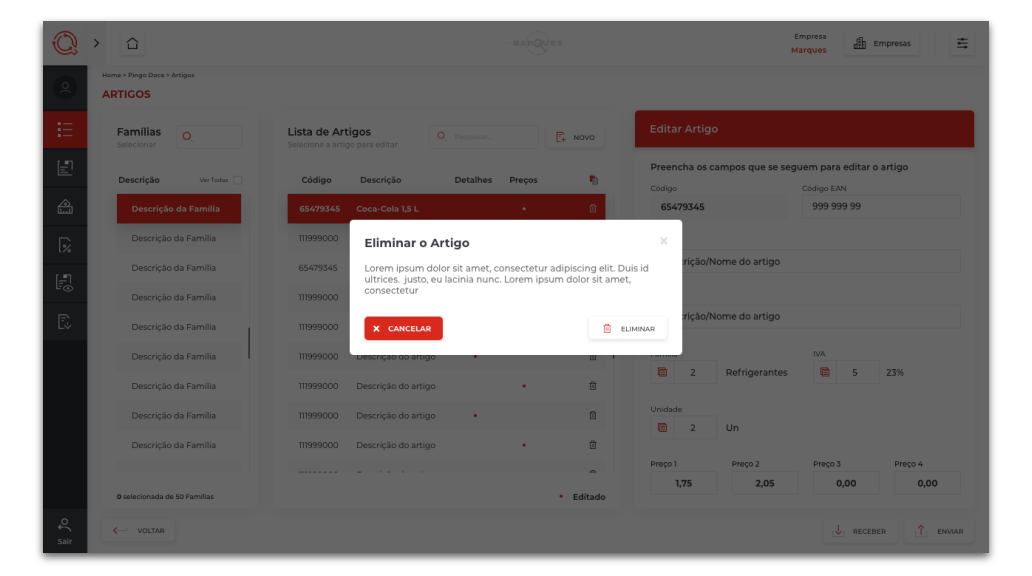

Caso pretenda **eliminar um artigo**, aceda novamente a **Artigos**, no menu principal, e depois de selecionar o artigo pretendido, clique no **botão** 🔟.

Na janela de confirmação, deve escolher o botão "**Eliminar**" para finalizar o processo de eliminação do artigo.

Se pretender **eliminar todos os artigos**, também é possível bastando para isso clicar no botão para proceder a essa eliminação.

## Enviar Artigos

#### Selecionar Artigos

| Q ,      | Ô                            |                                                                            |             | Empresa<br>Marques | ₫ tropesas 🚊     |
|----------|------------------------------|----------------------------------------------------------------------------|-------------|--------------------|------------------|
|          | ENVIAR ARTIGOS               |                                                                            |             |                    |                  |
| ÷=       | Selecionar Artigos e Dados   | 2 Selecionar Lojas 3 Pro                                                   |             |                    |                  |
| Ľ<br>A   | Familias Q. Propher.         | Lista de Artigos<br>Seecone os artigos para enviar, node enviar Detalhos e | Anu Precos. |                    | Q. Peopler.      |
| R        | Descrição vertore 🗆          | Código Descrição                                                           | Detailtes   | Preços             | Todos 💽 Editados |
| 1.9      | Descrição da Família         | 11999000 Descrição do artigo                                               |             | - 8                |                  |
| 12       | Descrição da Família         | 11999000 Descrição do artigo                                               | - <b>B</b>  |                    |                  |
| E.       | Descrição da Familia         | 65479345 Coca-Cola 1,5 L                                                   |             | 1.0                |                  |
|          | Descrição da Familia         | 111999000 Descrição do artigo                                              | + <b>B</b>  |                    |                  |
|          | Descrição da Família         |                                                                            |             |                    |                  |
|          | Descrição da Família         |                                                                            |             |                    |                  |
|          | Descrição da Família         |                                                                            |             |                    |                  |
|          | Descrição da Familia         |                                                                            |             |                    |                  |
|          | O selecionada de 50 Familias | O minicipandos de 3562 Artigos                                             |             |                    | Editado          |
| €<br>58# | <- volne                     |                                                                            |             |                    | -> PRÓEMO PASSO  |

Para **enviar artigos** e respetivas informações para as lojas, aceda à **lista de artigos** e clique no botão **"Enviar**".

No ecrã, surge o ecrã de "**Enviar Artigos**", que pode ver na imagem.

Comece por **selecionar os artigos e/ou dados** (**detalhes e/ou preços**) que pretende enviar, e filtrando, se necessário, a lista de artigos através das famílias.

Pode também visualizar todos os artigos ou apenas os que sofreram alguma edição. Por defeito aparecem os que foram editados (ou seja, aqueles onde foram realizadas alterações).

De seguida, clique sobre o **botão** -> PRÓXIMO PASSO

Selecionar Lojas

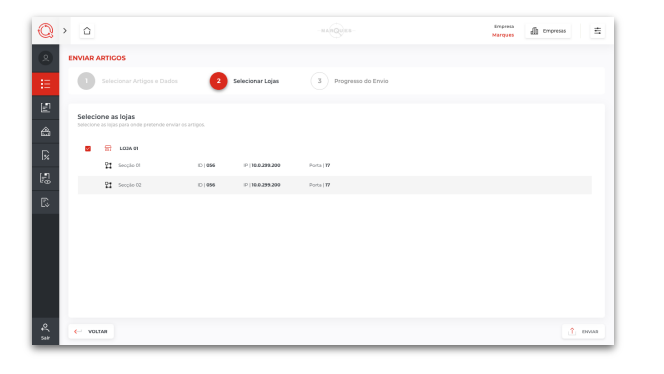

Depois, selecione o destino dos artigos e respetivas informações, entre as lojas disponíveis,

Clique então no botão "**Enviar**" 🏦 ENVIAR

Dados enviados

| Q > 4    | 2                          |                    |                    | Empresa<br>Marques | ₫ troness 🚊                               |
|----------|----------------------------|--------------------|--------------------|--------------------|-------------------------------------------|
|          | AR ARTICOS                 |                    |                    |                    |                                           |
|          | Selecionar Artigos e Dados | 2 Selecionar Lojas | Progresso do Envio |                    |                                           |
| E Pro    | sgresso do Envio           |                    |                    |                    | Total<br>Lorem ipsum doller net           |
| R        | E LOJA 001                 |                    |                    |                    | <ul> <li>Enviados</li> <li>750</li> </ul> |
| R.<br>B  | 100 % × 10                 |                    |                    |                    | × Nio Envision                            |
|          |                            |                    |                    |                    | 10                                        |
| 15       | valizada de Hoja           |                    |                    |                    |                                           |
| 4<br>548 |                            |                    |                    |                    | ✓ conclum                                 |

Por fim, pode acompanhar o progresso do envio.

Quando atingir os **100%** será apresentada uma mensagem, posteriormente faça "**Concluir**".

Os seus dados estarão enviados.

Nota:

Caso se verifique alguma anomalia no processo de envio de dados é indicada a informação que possivelmente os dados não foram enviados (Caixa à direita com os totalizadores).

# 

## **Receber Artigos**

#### Selecionar Lojas

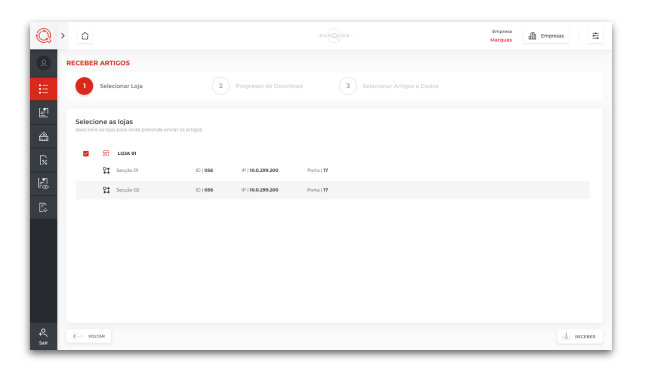

Para **receber artigos** e respetivas informações das lojas, aceda à **Lista de Artigos** e clique no botão **"Receber"**.

Surge o ecrã **"Receber Artigos"**, que pode ver na imagem.

Comece por selecionar as lojas que possuem os dados que pretende receber.

De seguida, clique sobre o botão "Receber".

#### Progresso do Download

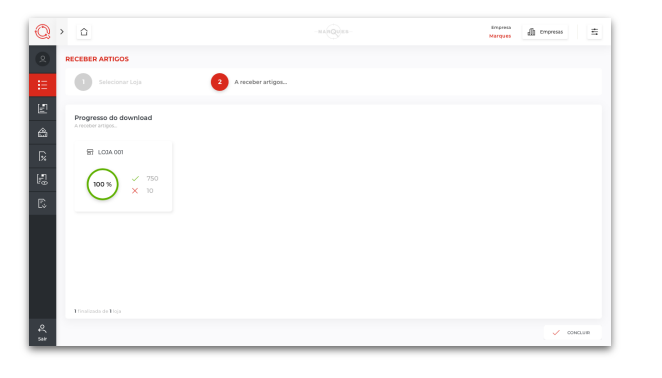

Como mostra a imagem, pode acompanhar o **progresso do download**.

#### Dados Atualizados com Sucesso

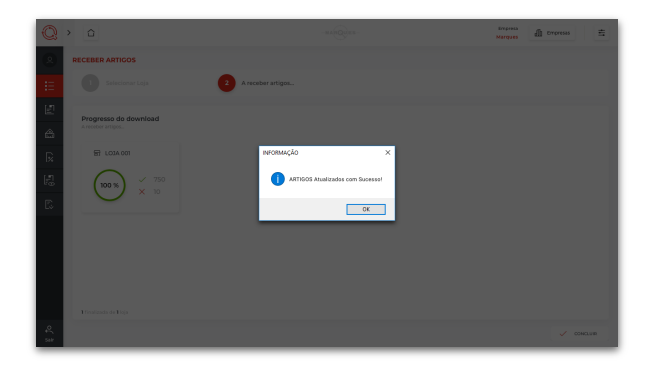

Quando atingir os **100%**, surge a **mensagem no ecrã** a informar que os seus artigos **foram atualizados com sucesso** e será reencaminhado para a janela de **Artigos**.

# 

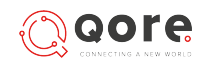

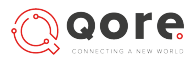

## **Interface Taxas**

#### Lista de Taxas

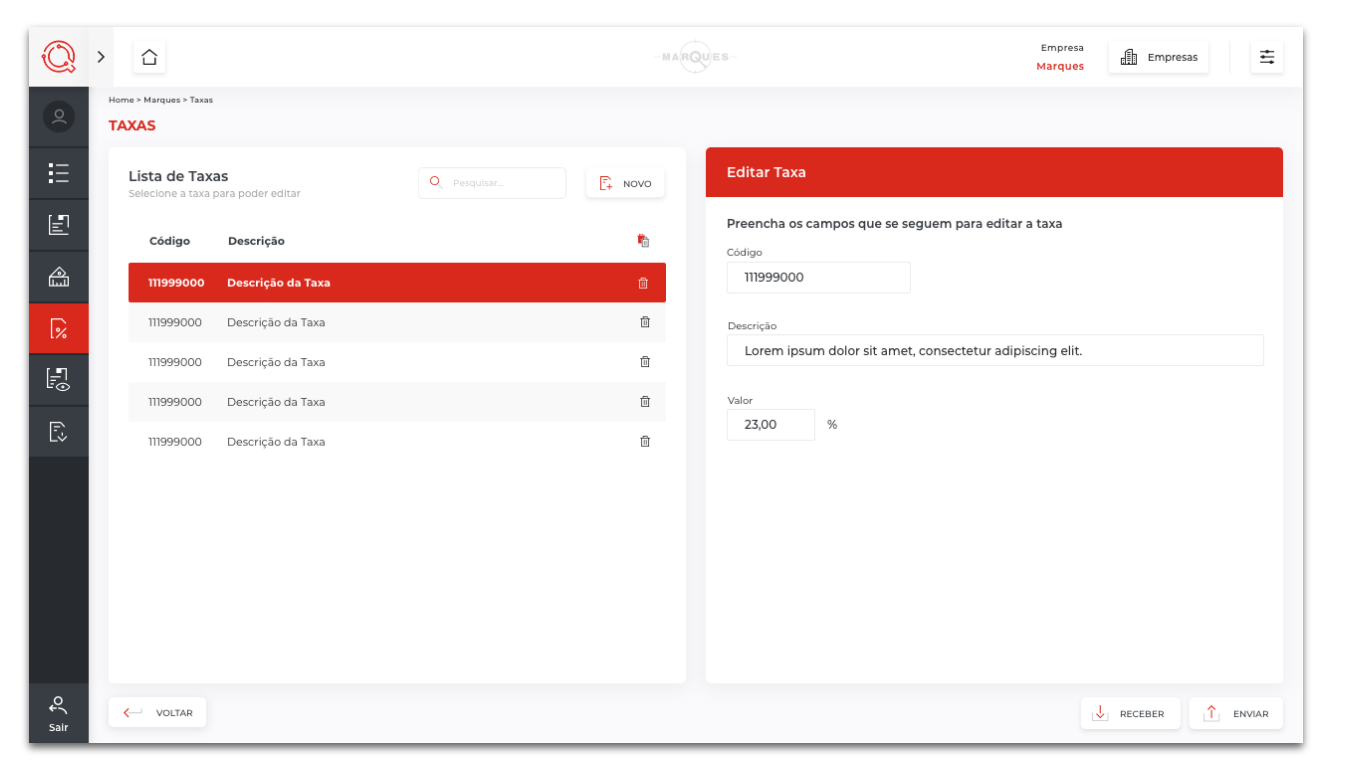

A opção **Taxas** está disponível no menu principal. Diz respeito à **gestão das taxas que pretende ou tem de aplicar na venda dos seus artigos.** 

Nesta área, pode fazer a **configuração e gestão das taxas**.

Do lado esquerdo do ecrã, pode ver a lista de taxas e, do lado direito, tem uma área com os campos da taxa selecionada.

Através dos botões disponíveis, pode, por exemplo:

- Criar uma nova taxa;
- Pesquisar e consultar as informações relativas a taxas já existentes;
- Editar os dados relativos a taxas já existentes;
- Eliminar uma taxa já existente.
- Eliminar todas as taxas existentes.
- Receber e Enviar taxas.

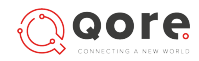

### Definir, editar e eliminar taxas

#### Definir nova taxa

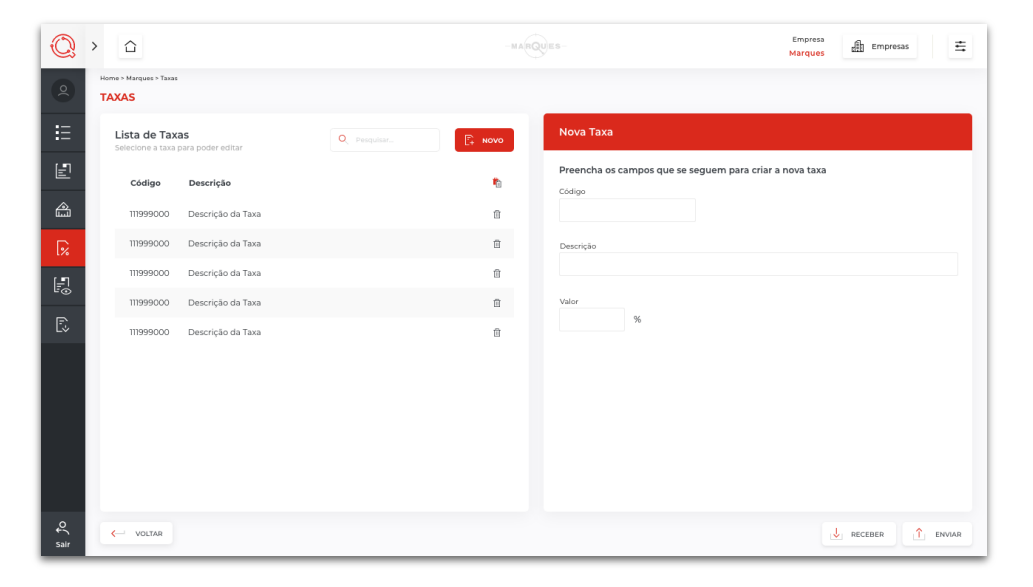

Para adicionar uma nova taxa, aceda à opção Taxas, disponível no menu principal, e

clique sobre o botão "**Novo"** 📑 NOVO .

De seguida, preencha os campos com a informação pretendida:

- Código definição de um código para a taxa;
- Descrição atribuição de uma descrição para a taxa;
- Valor definição do valor da taxa.

Após o preenchimento, clique em "**Gravar**" 🔋 GRAVAR

A sua nova taxa estará criada.

#### Editar taxa

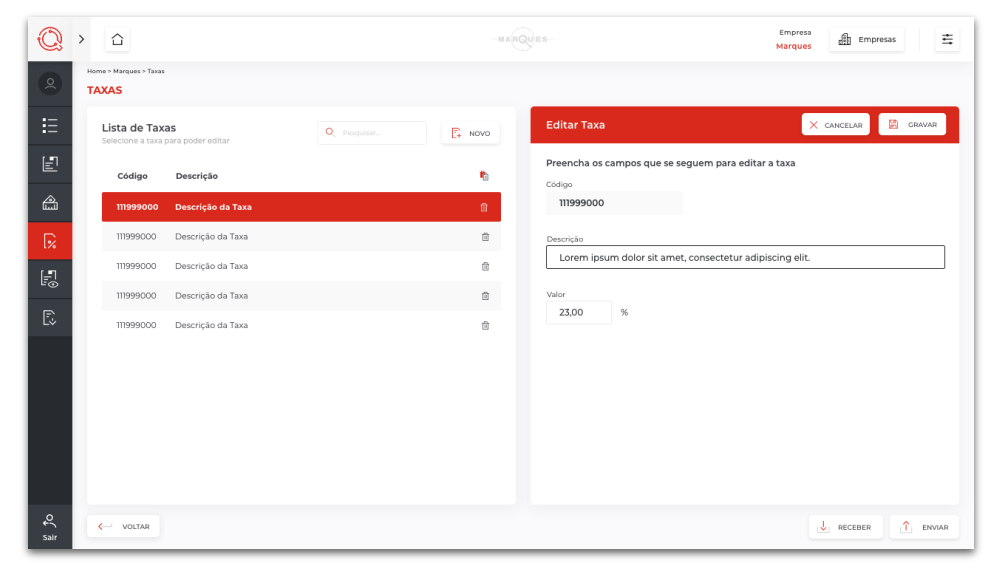

Se, mais tarde, necessitar de **editar** alguma das definições atribuídas às taxas, aceda novamente a Taxas, no menu principal.

**Selecione a taxa** que pretende editar na lista de taxas e **altere a informação** nos campos conforme necessário.

Por fim, clique em "Gravar" para guardar as alterações.

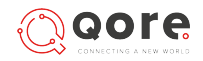

## Definir, editar e eliminar taxas

#### Eliminar taxa

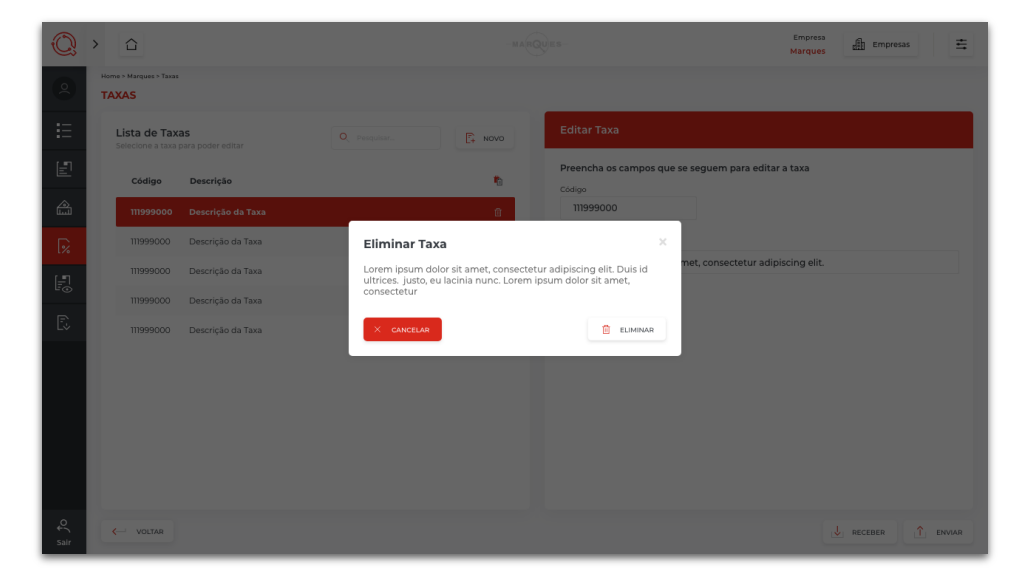

Caso pretenda **eliminar uma taxa**, aceda novamente a Taxas, no menu principal, e depois de selecionar a taxa pretendida, clique no botão 🗍 .

Se pretender **eliminar todas as taxas**, também é possível bastando para isso clicar no botão

Na janela de confirmação, deve escolher o botão "**Eliminar**" para finalizar o processo de eliminação da taxa.

## **Enviar Taxas**

#### Selecionar Taxas

| Q      | > û                                                |                                         | Marques 🗿 Empresas 🚖 |
|--------|----------------------------------------------------|-----------------------------------------|----------------------|
| 2      | ENVIAR TAXAS                                       |                                         |                      |
| ≣      | 5elecionar Taxas                                   | 2 Selecionar Lojas 3 Progresso do Envio |                      |
| E<br>A | Lista de Taxas<br>Selectore as taxás para envitar. |                                         | Q. Peopler.          |
| R      | Código                                             | Descrição                               | Todes 💽 Editados     |
| 1.00   | • TT999000                                         | Descrição da Taxa                       |                      |
| 12     | • 11999000                                         | Descripão da Taxa                       |                      |
|        | <ul> <li>11999000</li> </ul>                       | Descrição da Taxa                       |                      |
|        | <ul> <li>TI399000</li> </ul>                       | Descrição da Taxa                       |                      |
|        | <ul> <li>Interconstance da € Parcon</li> </ul>     |                                         | - 68946              |
| .0     |                                                    |                                         |                      |
| sər    | < VOLTAR                                           |                                         | -> Padeimo Inisto    |

Para enviar taxas e respetivas informações para as lojas, aceda à Lista de Taxas e clique no botão "Enviar".

Surge o ecrã "Enviar Taxas", que pode ver na imagem.

Comece por **selecionar as taxas que pretende** enviar. Pode também visualizar todas as taxas ou apenas as que sofreram alguma edição.

De seguida, clique sobre o **botão**  $\rightarrow$  PRÓXIMO PASSO

#### Selecionar Lojas

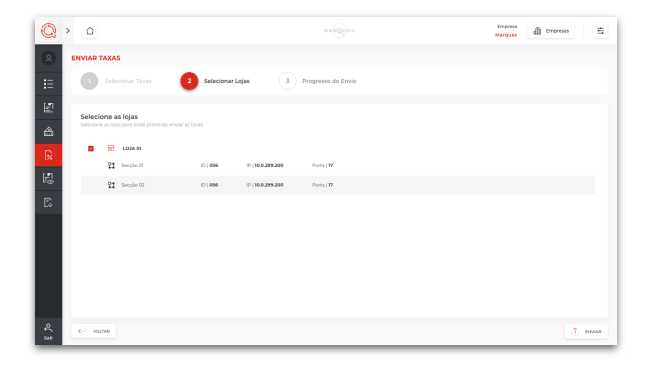

Depois, selecione o destino das taxas, entre as lojas disponíveis.

| Clique então no botão " <b>Enviar</b> " | î | ENVIAR |
|-----------------------------------------|---|--------|
|-----------------------------------------|---|--------|

#### Dados enviados

| Q        | > | û                     |                    |            |            | Erepresa<br>Marques | all tropreses                             | ŧ |
|----------|---|-----------------------|--------------------|------------|------------|---------------------|-------------------------------------------|---|
| ۲        |   | NVIAR TAXAS           |                    |            |            |                     |                                           |   |
| ÷        |   | Selecionar Taxas      | 2 Selecionar Lojas | 3 Progress | o do Envio |                     |                                           |   |
| E<br>A   | ſ | Progresso do Envio    |                    |            |            |                     | Total<br>Lorem Ipsum dollar net           |   |
| R        |   | E LOJA 001            |                    |            |            |                     | <ul> <li>Enviados</li> <li>750</li> </ul> |   |
| R        |   | (100 %) ↓ 750<br>× 10 |                    |            |            |                     | × Não Enviados                            |   |
|          |   |                       |                    |            |            |                     | 10                                        |   |
|          |   |                       |                    |            |            |                     |                                           |   |
|          |   |                       |                    |            |            |                     |                                           |   |
|          |   | Finalizada de Fisja   |                    |            |            |                     |                                           |   |
| 4<br>500 | L |                       |                    |            |            | _                   | <ul> <li>CONCLU</li> </ul>                |   |

#### Por fim, pode acompanhar o progresso do envio.

Quando atingir os 100% será apresentada uma mensagem, posteriormente faça "Concluir".

Os seus dados estarão enviados.

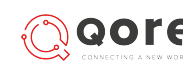

# 

## **Receber Taxas**

#### Selecionar Lojas

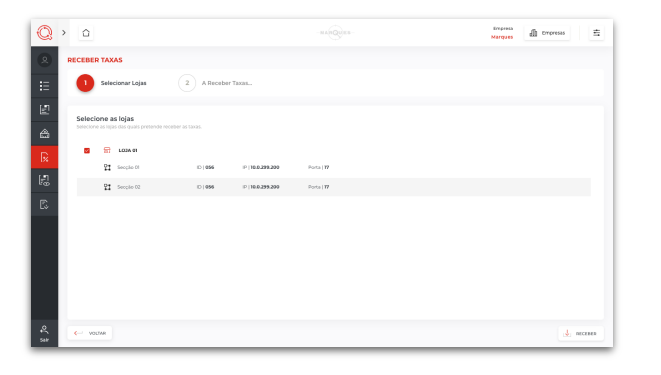

Para **receber as taxas** e respetivas informações das lojas, aceda à **Lista de Taxas** e clique no botão **"Receber**".

Surge o ecrã **"Receber Taxas**", que pode ver na imagem.

Comece por selecionar as lojas que possuem os dados que pretende receber.

De seguida, clique sobre o botão "Receber".

#### Progresso do Download

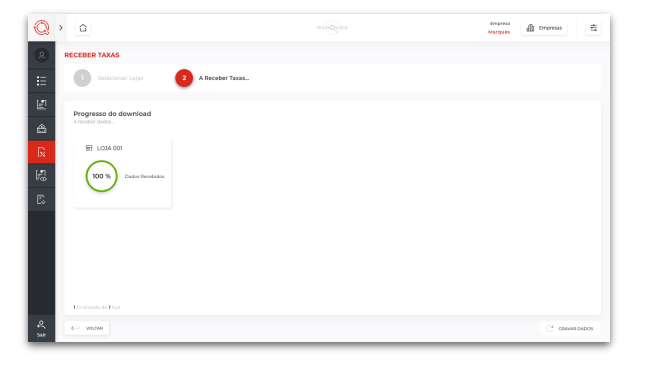

Como mostra a imagem, pode acompanhar o **progresso do download**.

#### Dados Atualizados com Sucesso

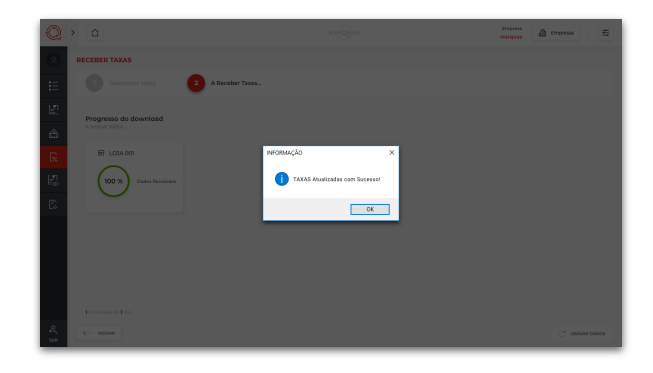

Quando atingir os **100%**, surge a **mensagem no ecrã** a informar que as suas **taxas foram atualizadas com sucesso** e será reencaminhado para a janela de Taxas.

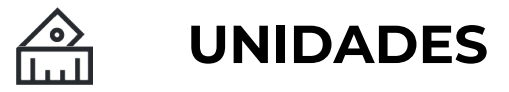

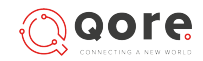

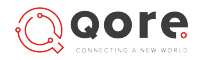

## **Interface Unidades**

#### Lista de Unidades

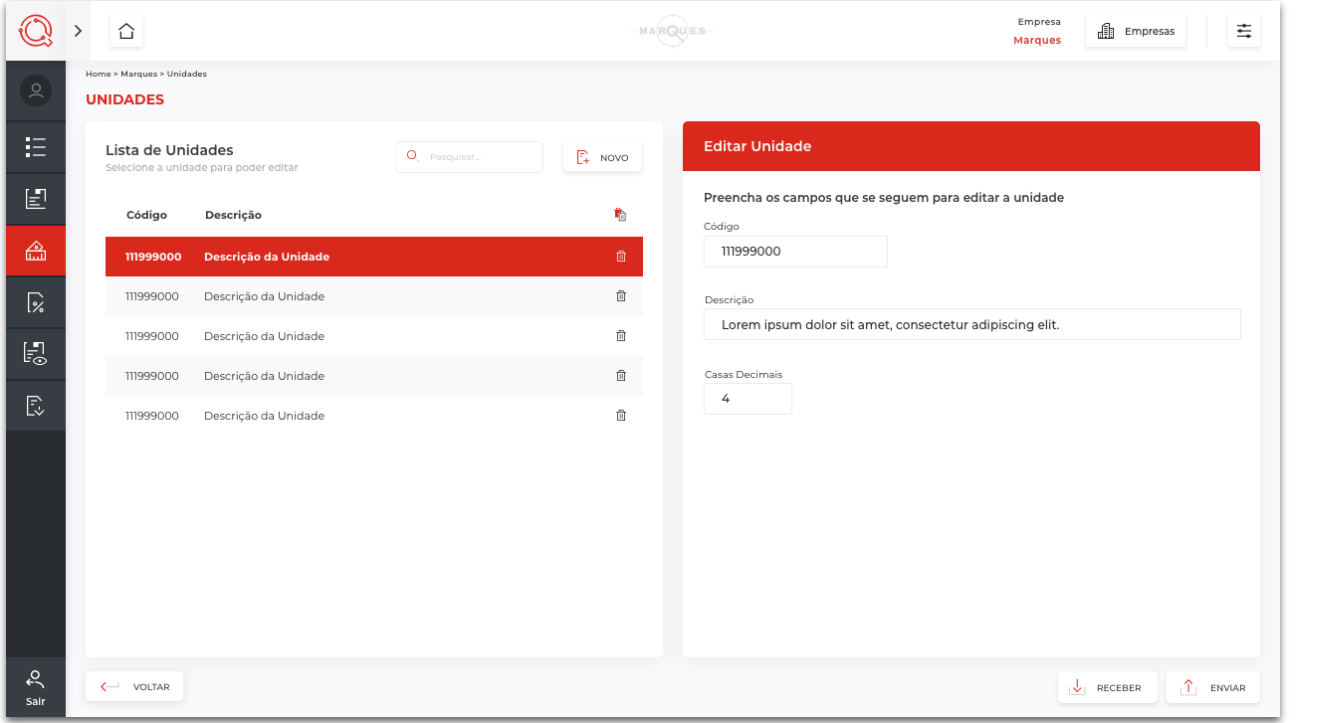

A opção **Unidades** está disponível no menu principal. Diz respeito à **gestão das unidades que pretende ou tem de usar para a venda dos seus artigos**.

Nesta área, pode fazer a **configuração e gestão das unidades**.

Do lado esquerdo do ecrã, pode ver a lista de unidades e, do lado direito, tem uma área com os campos da unidade selecionada.

Através dos botões disponíveis, pode, por exemplo:

- Criar uma nova unidade;
- Pesquisar e consultar as informações relativas a unidades já existentes;
- Editar os dados relativos a unidades já existentes;
- Eliminar uma unidade já existente.
- Eliminar todas as unidades existentes.
- Receber e Enviar unidades.

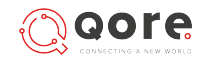

## Adicionar, editar e eliminar unidades

| ů v        | NIDADES                                  |                                 |             |         |                                                            |  |
|------------|------------------------------------------|---------------------------------|-------------|---------|------------------------------------------------------------|--|
| E          | Lista de Unidad<br>Selecione a unidade j | <b>des</b><br>para poder editar | Q Pesquisar | E+ NOVO | Nova Unidade                                               |  |
| E          | Código D                                 | Descrição                       |             | •       | Preencha os campos que se seguem para criar a nova unidade |  |
|            | 111999000 D                              | Descrição da Unidade            |             | 0       |                                                            |  |
| <b>1</b> % | 111999000 D                              | Descrição da Unidade            |             | ۵       | Descrição                                                  |  |
| E          | 111999000 D                              | Descrição da Unidade            |             | 0       |                                                            |  |
| -C         | 111999000 D                              | lescrição da Unidade            |             | ۵       | Casas Decimais                                             |  |
| Lv         | 111999000 D                              | lescrição da Unidade            |             | 1       |                                                            |  |
|            |                                          |                                 |             |         |                                                            |  |
|            |                                          |                                 |             |         |                                                            |  |
|            |                                          |                                 |             |         |                                                            |  |
|            |                                          |                                 |             |         |                                                            |  |
|            |                                          |                                 |             |         |                                                            |  |

#### Adicionar unidade

Para adicionar uma nova unidade para os seus artigos, aceda à opção Unidades,

disponível no menu principal, e clique sobre o botão "**Novo**" 📑 NOVO .

De seguida, preencha os campos com a informação pretendida:

- Código definição de um código para a unidade;
- Descrição atribuição de uma descrição para a unidade;
- Casas decimais definição das casas decimais a considerar na unidade.

Após o preenchimento, clique em "**Gravar**" 🖹 GRAVAR .

A sua nova unidade estará criada.

#### Editar unidade

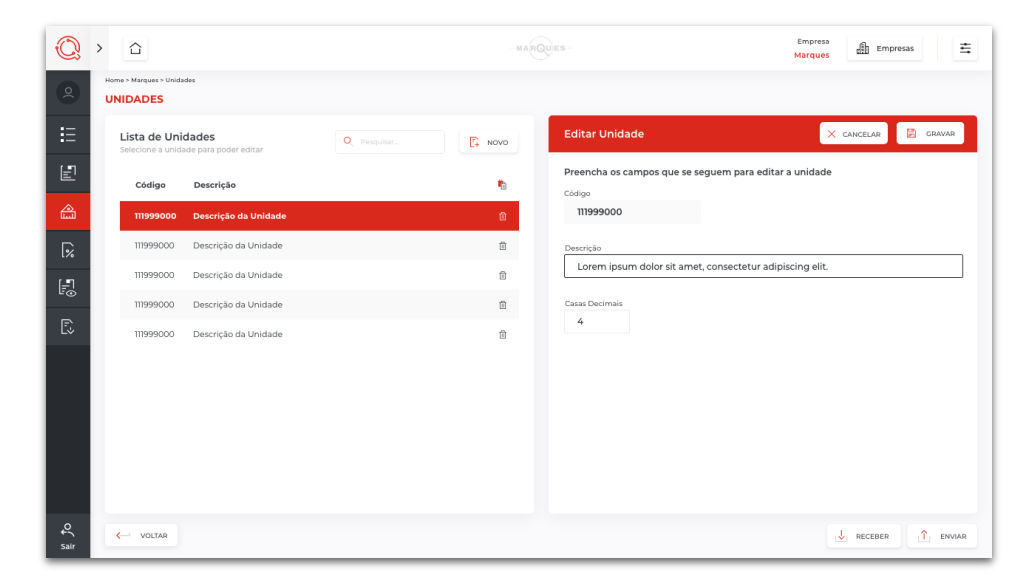

Se, mais tarde, **necessitar de editar** alguma das definições atribuídas às unidades dos artigos, aceda novamente a Unidades, no menu principal.

**Selecione a unidade** que pretende editar na lista de unidades e **altere a informação** nos campos conforme necessário.

Por fim, clique em "Gravar" para guardar as alterações.

## UNIDADES

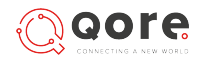

## Adicionar, editar e eliminar unidades

#### Eliminar unidade

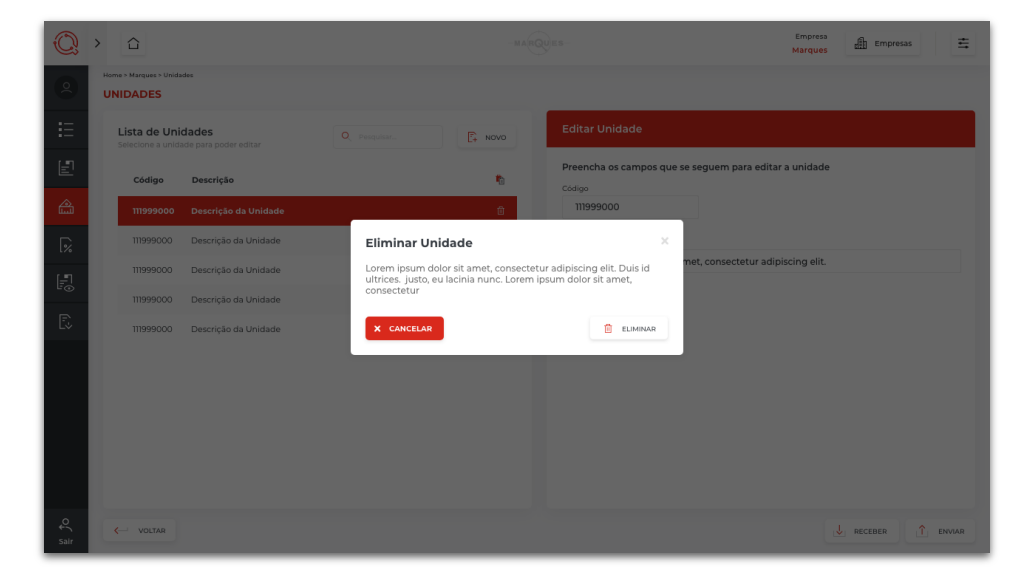

Caso pretenda **eliminar** uma unidade, aceda novamente a Unidades, no menu principal, e depois de selecionar a unidade pretendida, clique no botão  $\Pi$ .

Se pretender **eliminar todas as unidades**, também é possível bastando para isso clicar no botão **p**ara proceder a essa eliminação.

Na janela de confirmação, deve escolher o botão "**Eliminar**" para finalizar o processo de eliminação da unidade.

## **Enviar Unidades**

#### Selecionar Unidades

| Q      | > <u>a</u>                                                   | Narques 🚮 Droresas 🚊 |
|--------|--------------------------------------------------------------|----------------------|
|        | ENVIAR UNIDADES                                              |                      |
|        | Selecionar Unidades     2 Selecionar Lojas     3 Progresso c | to Envio             |
| E<br>A | Lista de Unidades<br>servore às unidades para envor.         | Q: Peoplar.          |
|        | Código Descrição     Organição da Unidade                    | Todos 💽 Editados     |
|        | - • 17999000 Descrição da Unidade                            |                      |
|        | Table States                                                 | • 60ab               |
|        |                                                              |                      |
| 548    | < VOLDAR                                                     |                      |

Para **enviar unidades** para as lojas, aceda à Lista de Unidades e clique no botão "**Enviar**".

Surge o ecrã "Enviar Unidades", que pode ver na imagem.

Comece por **selecionar as unidades que pretende** enviar. Pode também visualizar todas as unidades ou apenas as que sofreram alguma edição.

De seguida, clique sobre o **botão**  $\rightarrow$  PRÓXIMO PASSO

#### Selecionar Lojas

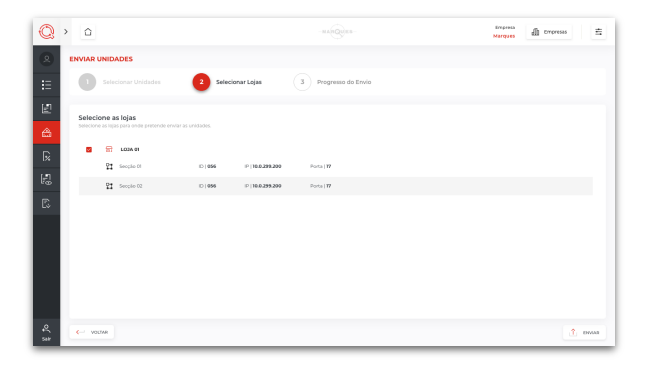

Depois, selecione o destino das unidades, entre as lojas disponíveis,

| Clique então no botão "Enviar" | î | ENVIAR |
|--------------------------------|---|--------|
|--------------------------------|---|--------|

#### Dados enviados

| Q > 0                 |                                         | Brepress<br>Marques            | ÷ |
|-----------------------|-----------------------------------------|--------------------------------|---|
|                       |                                         |                                |   |
| E Selecionar Unidades | 2 Selecionar Lojas 3 Progresso do Envío |                                |   |
| Progresso do Envio    |                                         | Total<br>Lerem ipsum dotor net |   |
| R 1.03A.001           |                                         | ✓ Enviados                     |   |
| 100 % × 10            |                                         | × Não Enviados                 |   |
|                       |                                         | 10                             |   |
|                       |                                         |                                |   |
|                       |                                         |                                |   |
| Trisslanda de Haja    |                                         |                                |   |
| e,<br>sar             |                                         | V CONCLUD                      |   |

#### Por fim, pode acompanhar o progresso do envio.

Quando atingir os 100% será apresentada uma mensagem, posteriormente faça "Concluir".

Os seus dados estarão enviados.

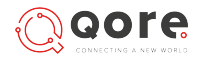

## **Receber Unidades**

#### Selecionar Lojas

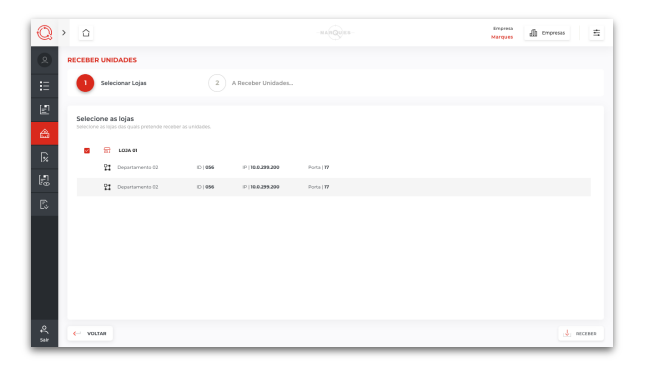

Para **receber unidades** das suas lojas, aceda à Lista de Unidades e clique no botão "**Receber**".

Surge o ecrã **"Receber Unidades**", que pode ver na imagem.

Comece por **selecionar as lojas** que possuem os dados que pretende receber.

De seguida, clique sobre o botão "Receber".

#### Progresso do Download

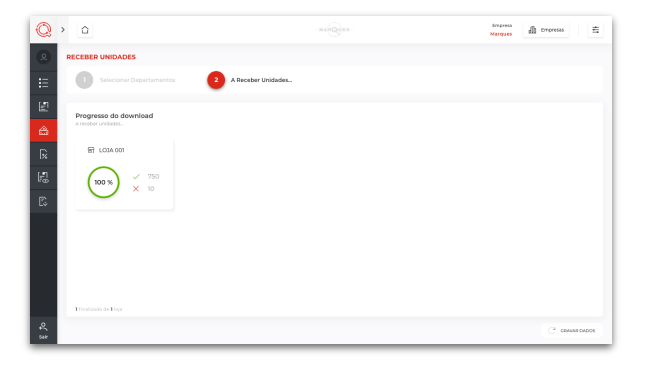

Como mostra a imagem, pode acompanhar o **progresso do download**.

#### Dados Atualizados com Sucesso

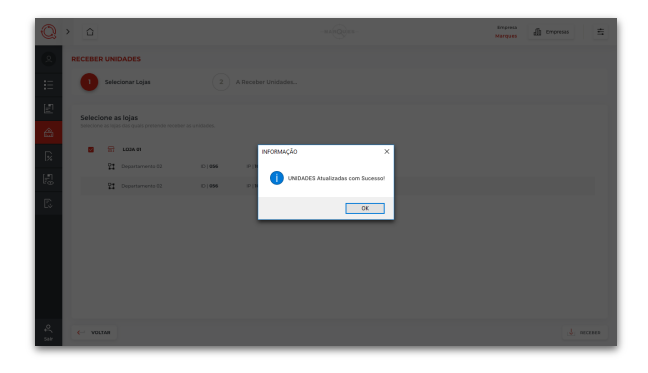

Quando atingir os **100%**, surge a mensagem no ecrã a informar que as suas **unidades foram atualizadas com sucesso** e será reencaminhado para a janela de Unidades.

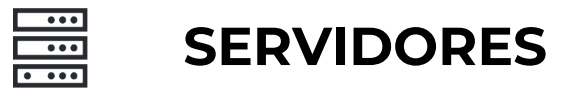

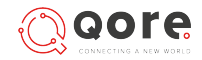

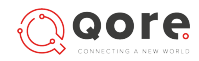

## Criar, editar e eliminar servidores

#### **Criar servidor**

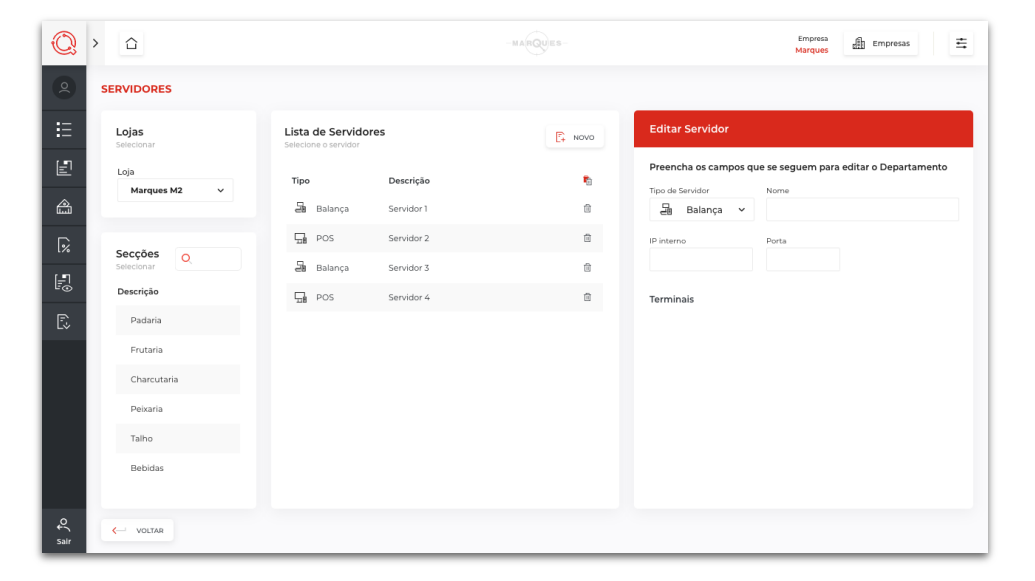

Para adicionar **um novo servidor** a uma secção da sua loja, aceda à respetiva **Lista de Servidores**. Para encontrar a listagem, tem de **aceder ao Organigrama da empresa**, **selecionar a loja** onde pretende inserir o novo servidor e clicar no **botão** associado à secção em questão.

Depois, clique no botão "**Novo**" informação pretendida:

e preencha os campos seguintes com a

- **Tipo de servidor** – escolha do tipo de terminal que pretende criar, entre as opções Balança ou POS;

- Nome atribuição de um nome ao servidor;
- IP inserção do endereço IP;
- Porta associação à porta de comunicação (preenchida por defeito com o valor 7878).

Após o preenchimento, clique no botão "**Gravar**" 🖺 GRAVAR

O seu novo servidor estará criado.

#### Editar servidor

| Q         | > <ul> <li></li></ul> <li> <li>     &lt;</li></li> |                                             | -MARQUES- | Empresa<br>Marques 태마resas 프                                                     |
|-----------|----------------------------------------------------------------------------------------------------|---------------------------------------------|-----------|----------------------------------------------------------------------------------|
| 2         | SERVIDORES                                                                                                    |                                             |           |                                                                                  |
| E         | Lojas<br>Selecionar                                                                                                    | Lista de Servidores<br>Selecione o servidor | E Novo    | Editar Servidor                                                                  |
| Ē         | Loja<br>Marques M2 V                                                                                                    | Tipo Descrição                              | •         | Preencha os campos que se seguem para editar o Servidor<br>Tipo de Servidor Nome |
| â         |                                                                                                    | 🗃 Balança Servidor 1                        | 8         | 🗃 Balança 🗸 Servidor 3                                                           |
| [‰        | Secções                                                                                                    | POS Servidor 2                              | ÷         | IP interno Porta de ligação externa 123.000.00.1 75                              |
|           | Descrição                                                                                                    | di Balança Servidor 3                       | 8         | Terminais                                                                        |
|           | Padaria                                                                                                    |                                             |           | Tipo de Terminal Nome Código                                                     |
|           | Frutaria                                                                                                    |                                             |           | 다. POS Terminal 01 075                                                           |
|           | Charcutaria                                                                                                    |                                             |           | 문 Balança Terminal 02 056                                                        |
|           | Talho                                                                                                    |                                             |           | 문 Balança Terminal 03 023                                                        |
|           | Bebidas                                                                                                    |                                             |           |                                                                                  |
| €<br>sair | - VOLTAR                                                                                                    |                                             |           |                                                                                  |

Se, mais tarde, necessitar de editar alguma das definições atribuídas aos seus servidores, aceda novamente à Lista de Servidores.

De seguida, **selecione o servidor** cujas informações pretende editar e **altere os dados** constantes nos campos, conforme necessário.

Por fim, clique em "Gravar" para guardar as alterações.

Pode também visualizar neste ecrã os vários servidores da Loja e Secção em questão. Assim como perceber quantos terminais tem cada servidor e se os mesmos estão ativos/desativos.

É possivel, também, selecionar o tipo de terminal, se **Balança** ou **POS** (meramente informativo).

## SERVIDORES

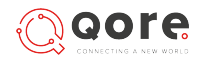

## Criar, editar e eliminar servidores

#### Eliminar servidor

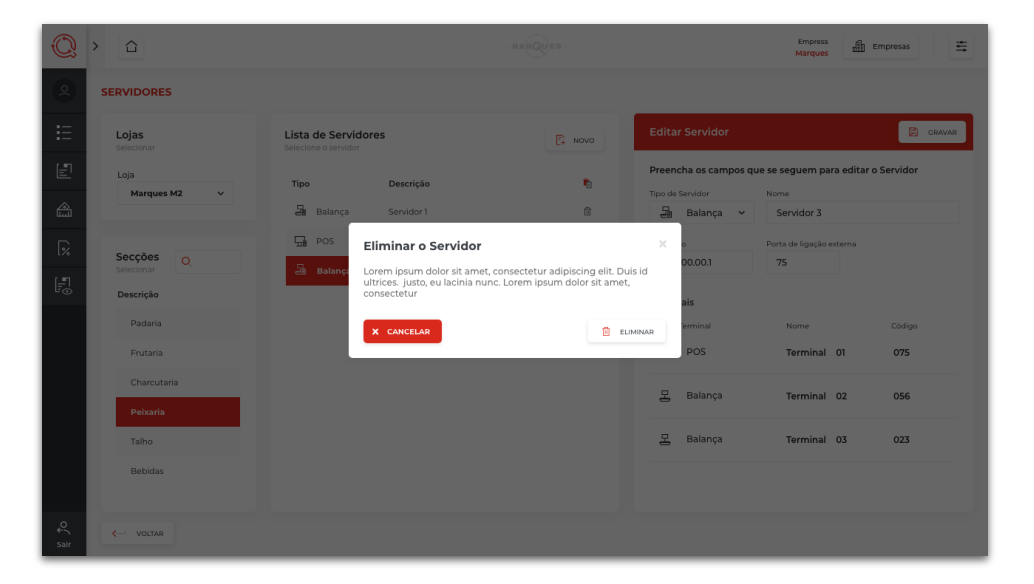

Caso pretenda eliminar um servidor, aceda novamente à Lista de Servidores.

De seguida, selecione o servidor que pretende eliminar e clique no botão 🗍 . Será **eliminado o servidor** e os **respetivos terminais** do mesmo.

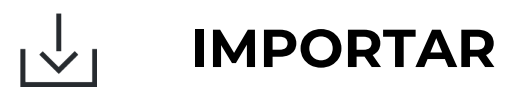

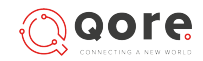

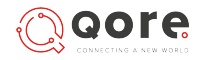

## Interface Importar

#### Importar e parametrizar o ficheiro

| Q         | > û                                                                                       |                                          | -MARQUES-                |                              |                        |                        |                        | Empresas               |  |
|-----------|-------------------------------------------------------------------------------------------|------------------------------------------|--------------------------|------------------------------|------------------------|------------------------|------------------------|------------------------|--|
| 0         | IMPORTAR                                                                                  |                                          |                          |                              |                        |                        |                        |                        |  |
| E         | Importar ficheiro<br>Preencha os campos para parametrizar o ficheiro                      |                                          |                          |                              |                        |                        |                        |                        |  |
| Ð         | Selecionar separador                                                                      | Selecionar separador Selecionar Ficheiro |                          |                              |                        |                        |                        |                        |  |
| â         | ; (eg: *                                                                                  | ; " ponto e virgula) artig               | 105_2019.csv             | 2019.csv E CARREGAR FICHEIRO |                        |                        |                        |                        |  |
| <b>%</b>  | Parametrizar ficheiro<br>Defina a identificação que pretende para cada coluna do ficheiro |                                          |                          |                              |                        |                        |                        |                        |  |
| <b>.</b>  | Coluna 1<br>Coluna 1 💙                                                                    | Coluna 2<br>Coluna 2 🗸 🗸                 | Coluna 3<br>Coluna 3 🗸 🗸 | Coluna 4<br>Coluna 4 💙       | Coluna 5<br>Coluna 5 💙 | Coluna 6<br>Coluna 6 Y | Coluna 7<br>Coluna 7 💙 | Coluna 8<br>Coluna 8 💙 |  |
| R         | 00990099                                                                                  | Descrição do Artigo                      | Refrigerantes            | Normal - 23%                 | Un                     | Un                     | Un                     | Un                     |  |
|           | 00990099                                                                                  | Descrição do Artigo                      | Refrigerantes            | Normal - 23%                 | Un                     | Un                     | Un                     | Un                     |  |
|           | 00990099                                                                                  | Descrição do Artigo                      | Refrigerantes            | Normal - 23%                 | Un                     | Un                     | Un                     | Un                     |  |
|           | 00990099                                                                                  | Descrição do Artigo                      | Refrigerantes            | Normal - 23%                 | Un                     | Un                     | Un                     | Un                     |  |
|           | 00990099                                                                                  | Descrição do Artigo                      | Refrigerantes            | Normal - 23%                 | Un                     | Un                     | Un                     | Un                     |  |
|           | 00990099                                                                                  | Descrição do Artigo                      | Refrigerantes            | Normal - 23%                 | Un                     | Un                     | Un                     | Un                     |  |
|           | 00990099                                                                                  | Descrição do Artigo                      | Refrigerantes            | Normal - 23%                 | Un                     | Un                     | Un                     | Un                     |  |
|           | 00990099                                                                                  | Descrição do Artigo                      | Refrigerantes            | Normal - 23%                 | Un                     | Un                     | Un                     | Un                     |  |
| €<br>sair | - VOLTAR                                                                                  |                                          |                          |                              |                        |                        |                        |                        |  |

A opção **Importar** está disponível no menu principal. Diz respeito à **importação de artigos**.

Nesta área, pode selecionar o ficheiro que pretende **importar.** 

A informação será apresentada no formulário após clicar em "carregar ficheiro". De seguida pode fazer a parametrização do mesmo, definindo a identificação que pretende para cada coluna.

Ao clicar em "**Importar**" o ficheiro é importado.

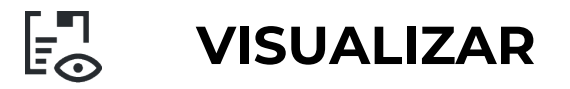

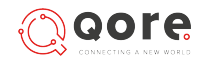

## VISUALIZAÇÃO

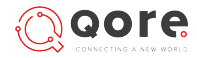

## Interface Visualização

#### Lista de Famílias

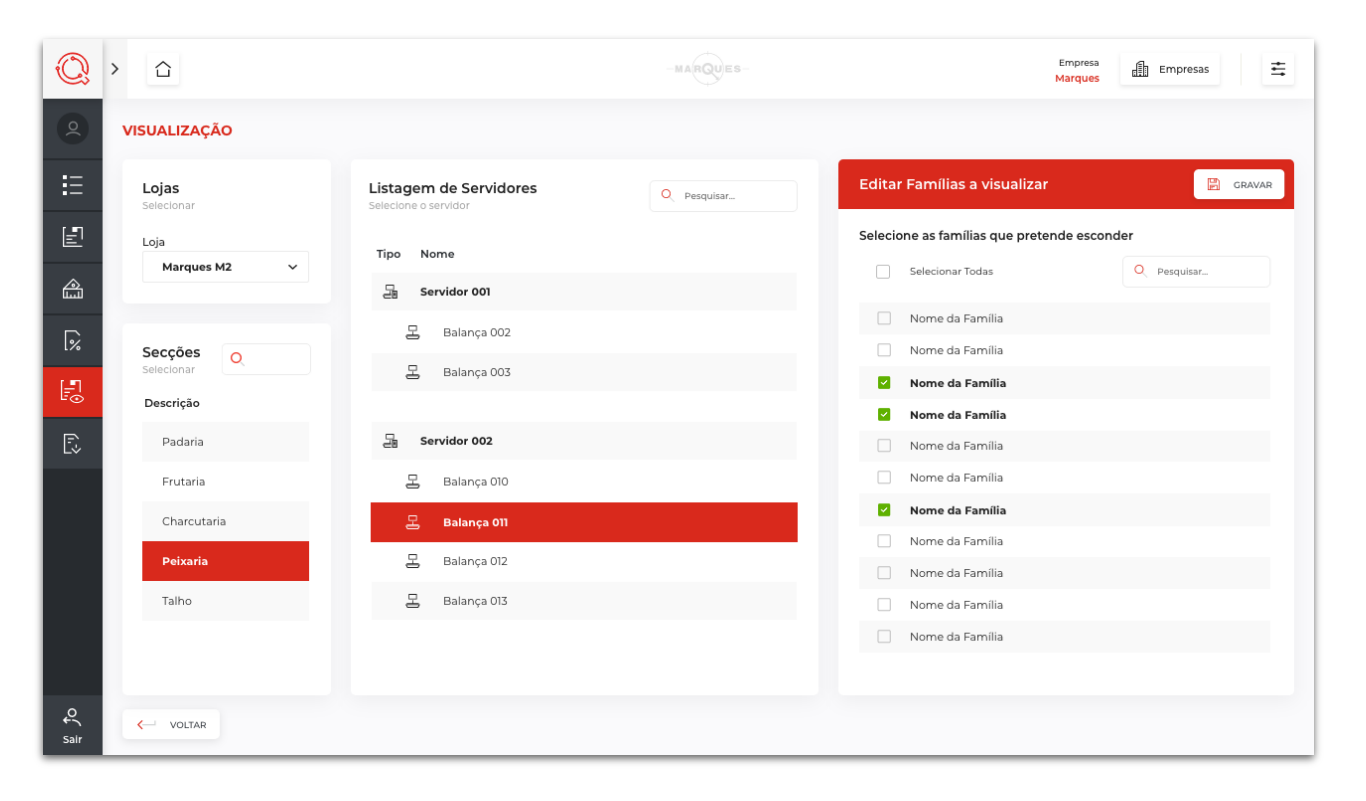

A opção **Visualização** está disponível no menu principal. Diz respeito à **gestão das famílias que pretende ou não visualizar** cada **s**ervidor.

Depois de selecionar a "**Loja**", a "**Secção**" e o "**Servidor**", pode selecionar as "**Famílias**" que pretende esconder. Desta forma é possível visualizar apenas as famílias que necessita em cada servidor.

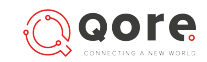

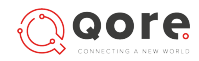

## Perfis

#### Visualizar Perfil

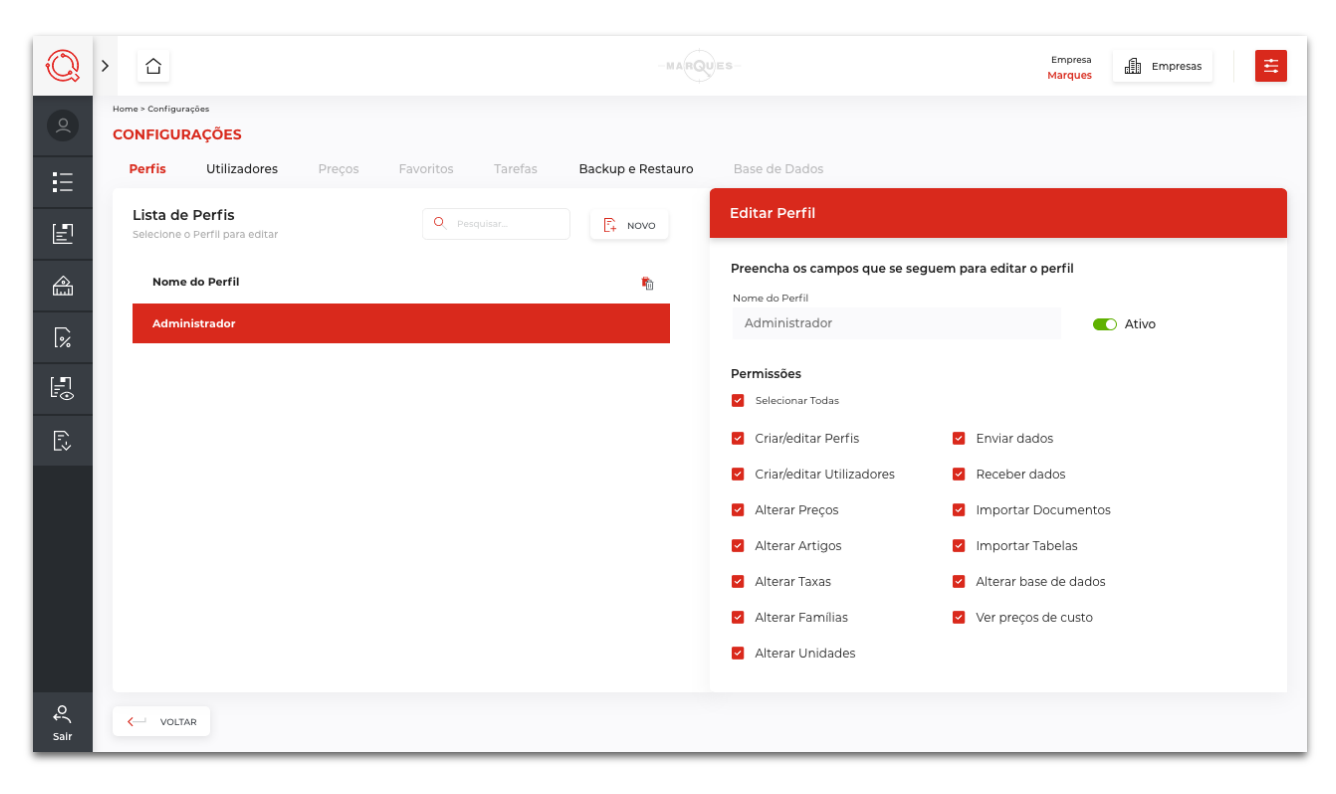

Aceda às **configurações** a partir do botão 🚔 na barra superior.

Por defeito abre as configurações dos **Perfis**, onde surge a listagem dos mesmos, podendo **adicionar**, **editar** ou **eliminar**.

O perfil de "**Administrador**" não pode ser editado nem apagado.

Do lado direito são visíveis os dados do perfil, assim como as **permissões** do mesmo.

#### Nota:

Na versão "Free" não é possivel adicionar novos perfis.

Apenas estão ativos os menus "Perfis", "Utilizadores" e "Backup & Restore".

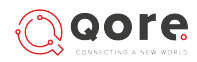

## Utilizadores

Adicionar, editar ou eliminar

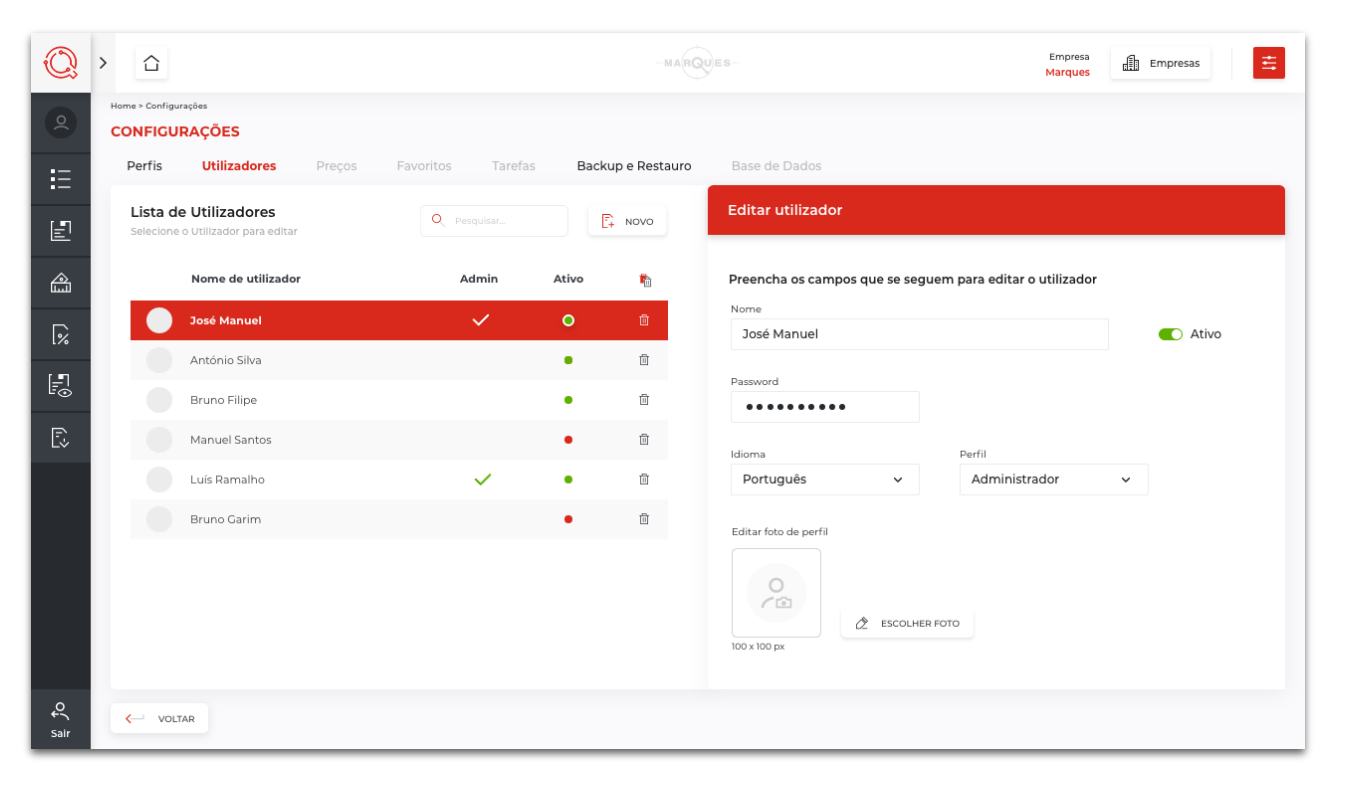

Clique na opção **"Utilizadores**" para poder **adicionar**, **editar** ou **eliminar** utilizadores.

Selecione um utilizador e **edite** os seus campos:

- Nome
- Password
- Idioma
- Perfil
- Fotografia de perfil

Pode também **ativar** ou **desativar** o utilizador. Clique em **"gravar**" e as alterações ficam guardadas.

Para **adicionar** um novo utilizador, clique no botão "**Novo**", preencha os dados e faça "**gravar**". O seu utilizador estará criado.

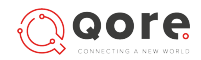

## Backup & Restore

#### Gerir backup's e definições de fábrica

| Q         | > |                                                           |                               |                       |                                  | S             | Empresa<br>Marques Empresas |
|-----------|---|-----------------------------------------------------------|-------------------------------|-----------------------|----------------------------------|---------------|-----------------------------|
|           | • | Home > Configurações<br>CONFIGURAÇÕES                     |                               |                       |                                  |               |                             |
| E         |   | Perfis Utilizadores                                       | Preços Favoritos              | Tarefas               | Backup e Restauro                | Base de Dados |                             |
| E         |   | Gerir backup's e definiçi<br>Faça backup's dos seus dados | ões de fábrica                |                       |                                  |               | REPOR DEFINIÇÕES DE FÁBRICA |
| â         |   | Último backup                                             |                               |                       |                                  |               |                             |
| <b>%</b>  |   | <b>nome</b><br>Qore backup                                | <b>data</b><br>23 / 03 / 2018 | <b>hora</b><br>14:53h | utilizador<br>nome do utilizador |               |                             |
|           |   | Realizar um novo backup                                   |                               |                       |                                  |               |                             |
| E.        |   | 🔁 NOVO ВАСКИР                                             |                               |                       |                                  |               |                             |
|           |   | Restaurar backup                                          |                               |                       |                                  |               |                             |
| €<br>Sair |   | < VOLTAR                                                  |                               |                       |                                  |               |                             |

Selecionando a opção "**Backup & Restore**", podem ser geridos os backup's realizados, e também repostas as definições de fábrica.

Nesta janela é visível o **último backup realizado**, e existem as opções de realizar um "**Novo Backup**" ou de "**Restaurar Backup**" existente.

Pode também **"Repor as definições de Fábrica**", sabendo que esta opção é **irreversível** e irá **eliminar todos os dados** existentes no *QORE*.

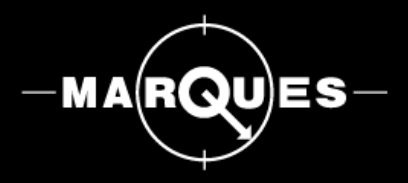

### www.balancasmarques.com

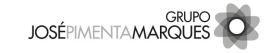